# Canon Instalando Sua Multifuncional <sup>Wi-Fi</sup> PIXMA G4110/ G4111

Manual Windows OS

# Canon

Requisitos para instalação:

 Computador / notebook e o Smartphone/Tablet devem ser conectados à mesma rede que se deseja conectar a impressora;

#### Conexão sem fio

Com um roteador sem fio

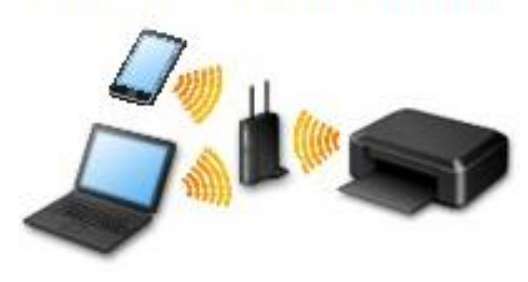

- A conexão WiFi deve ser realizada primeiramente pelo painel da impressora(conexão manual);
- CD/DVD de instalação/ Driver baixado do site Canon.

- Roteador sem fio com faixa de frequência de 2.4Ghz;

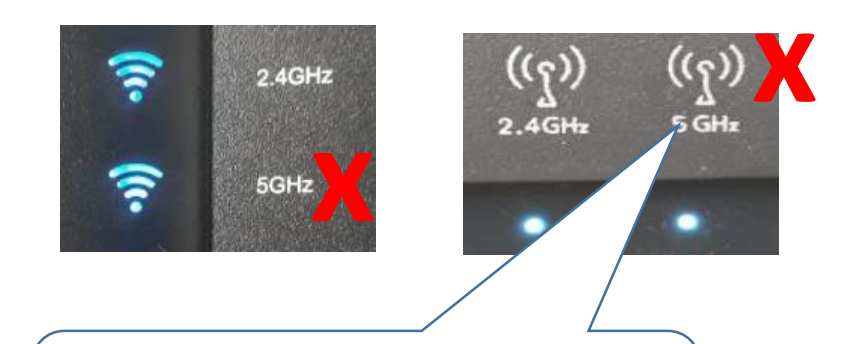

A impressora não instala na rede de frequência de 5Ghz.

Conecte a impressora no WiFi pelo painel e depois execute o CD/DVD no PC / Notebook, ou adicione ao Smartphone.

Pressione o botão Configuração na impressora.

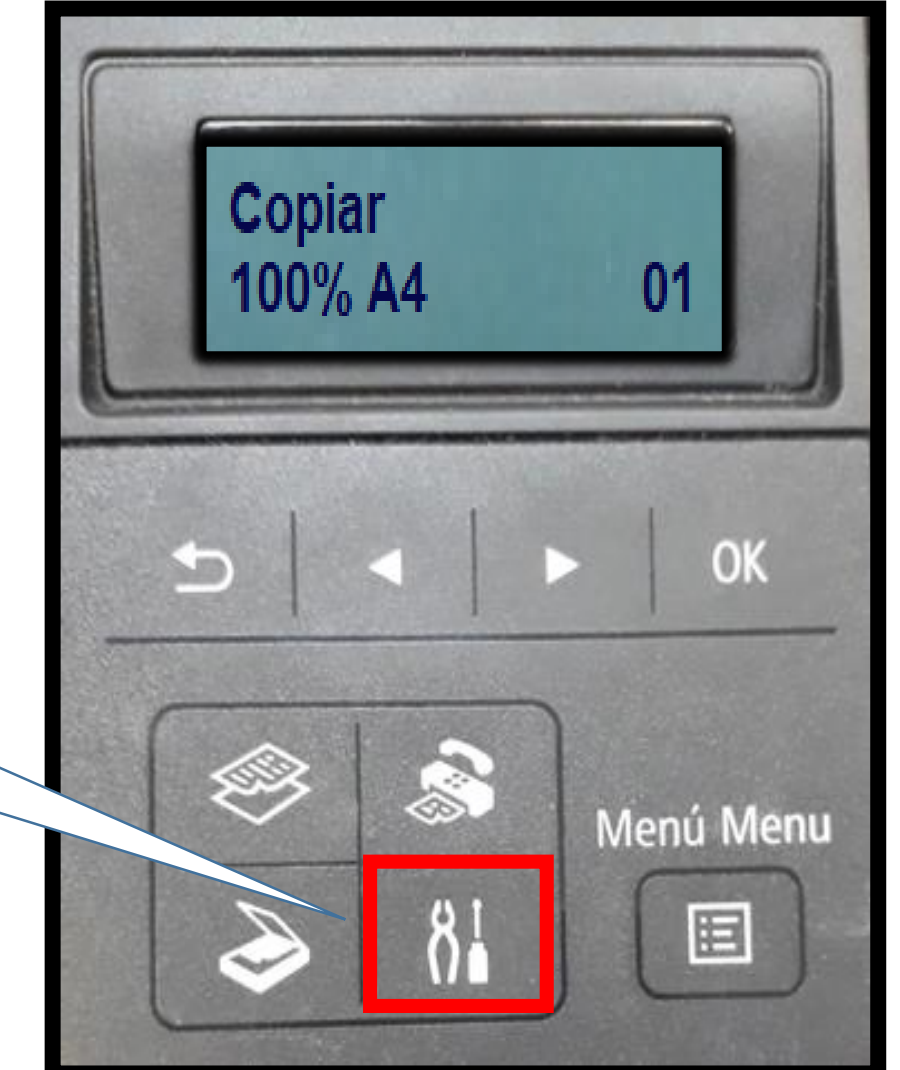

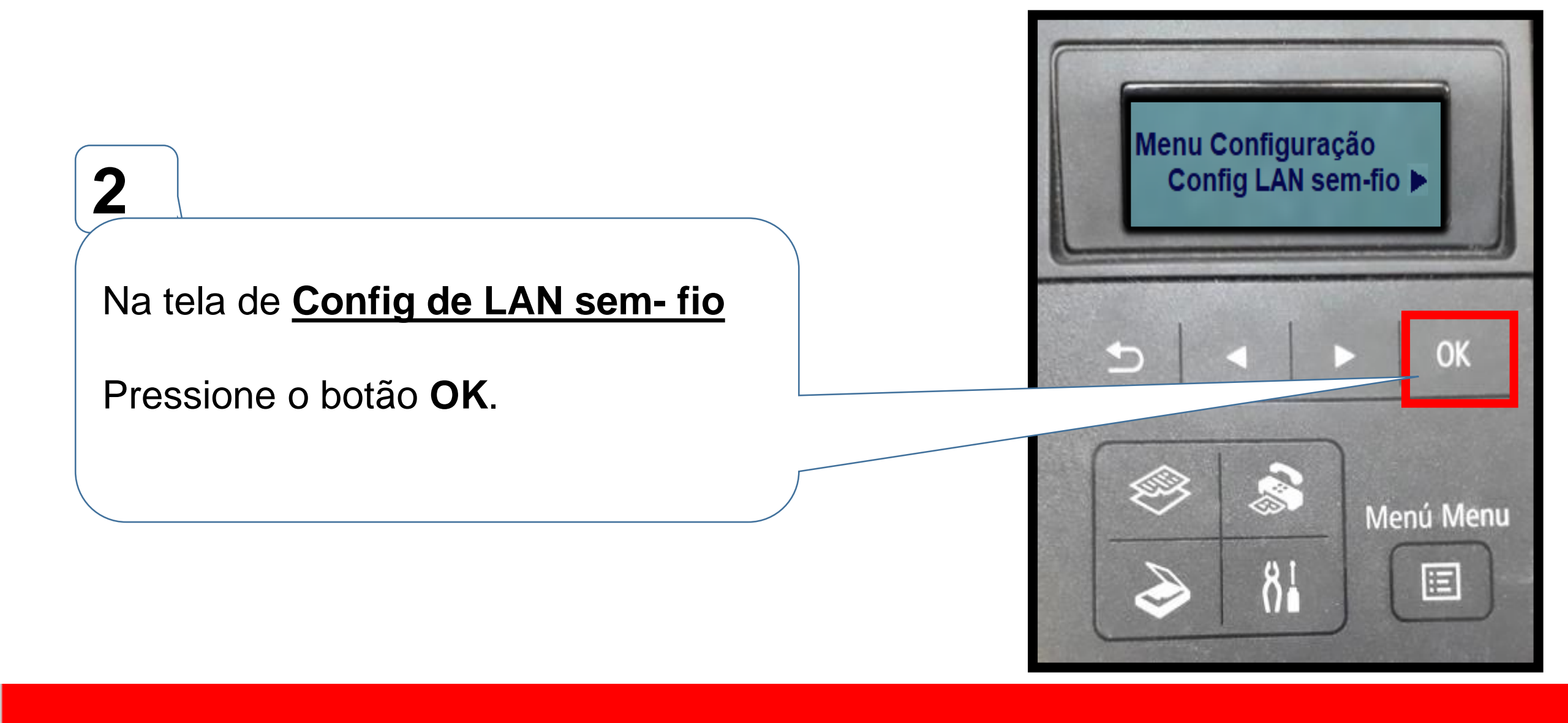

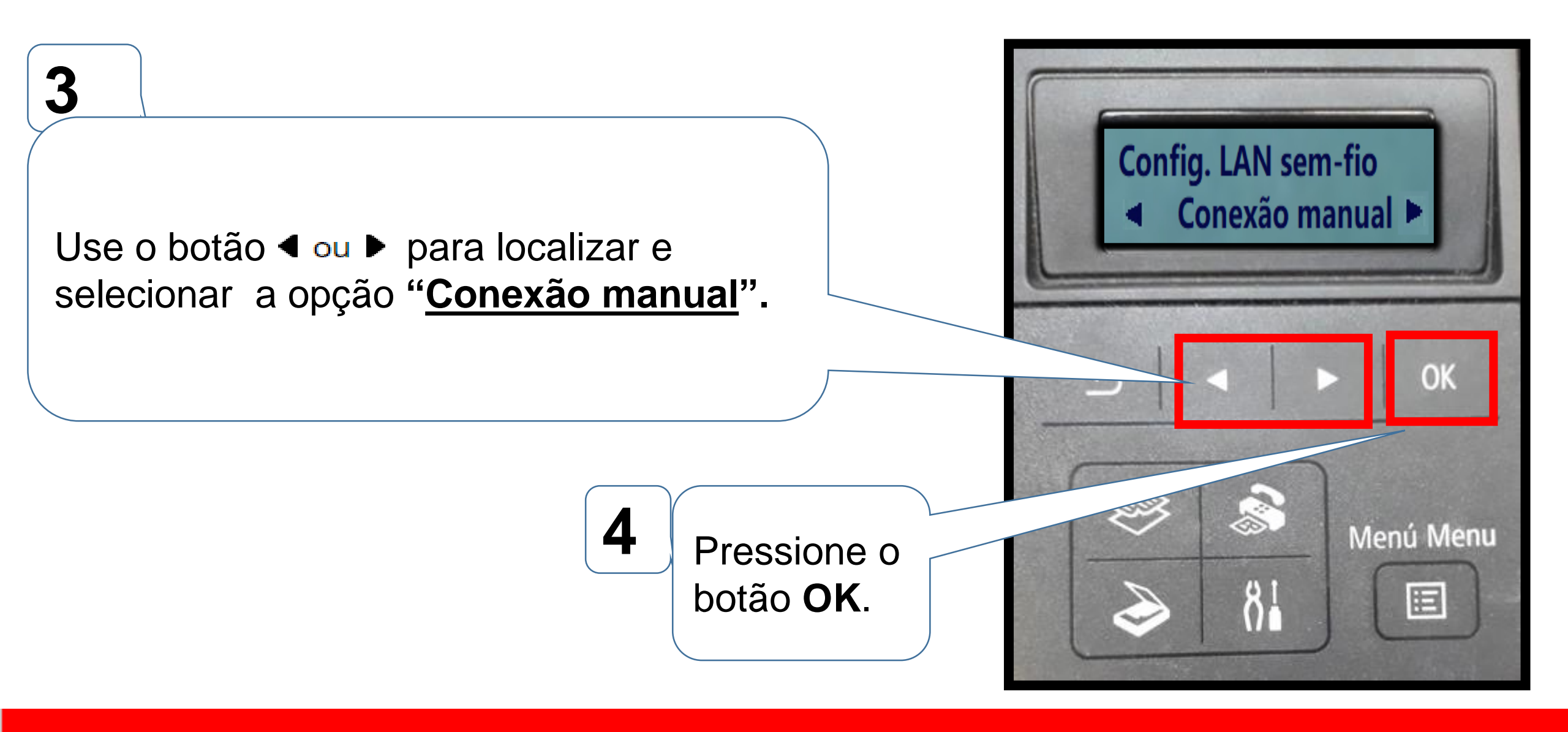

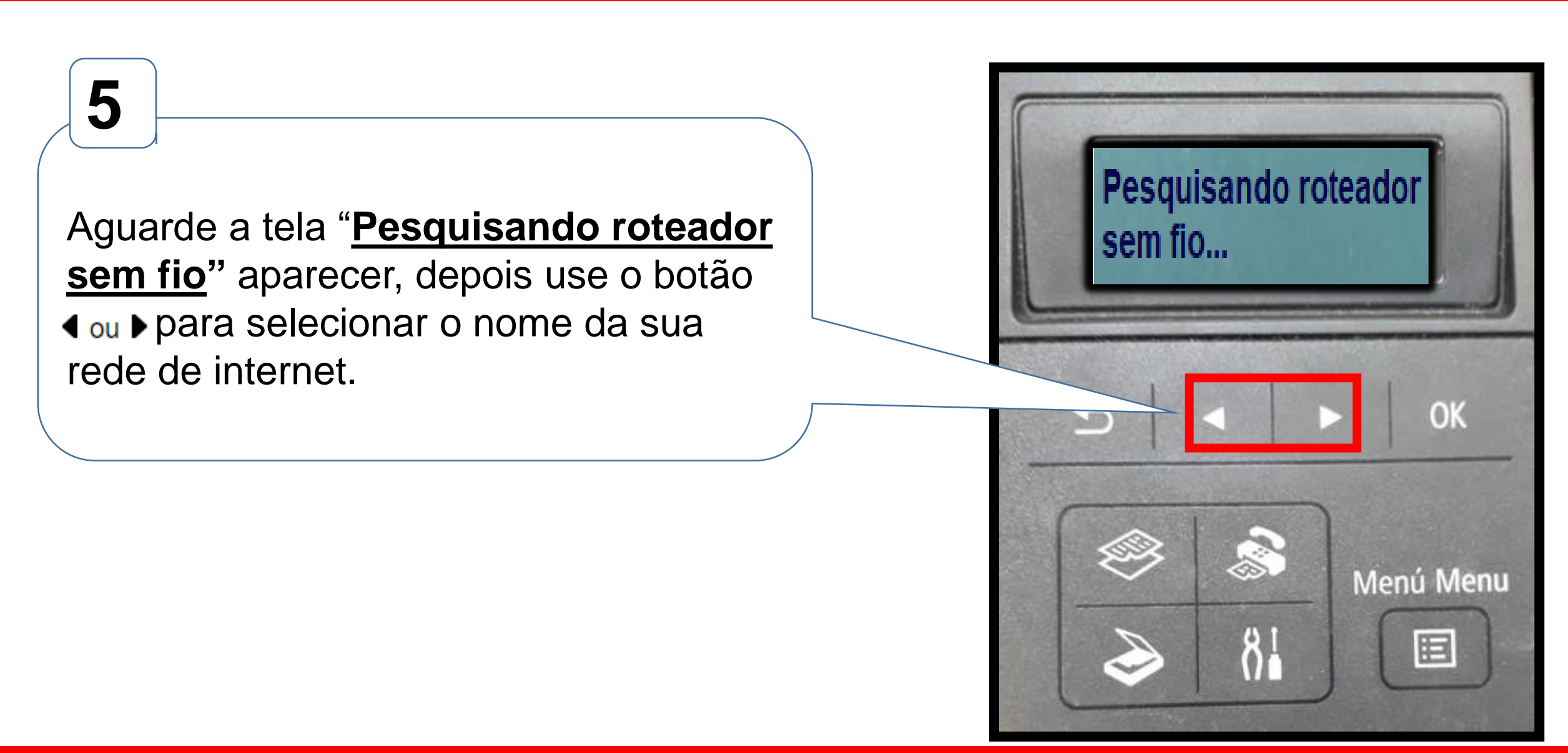

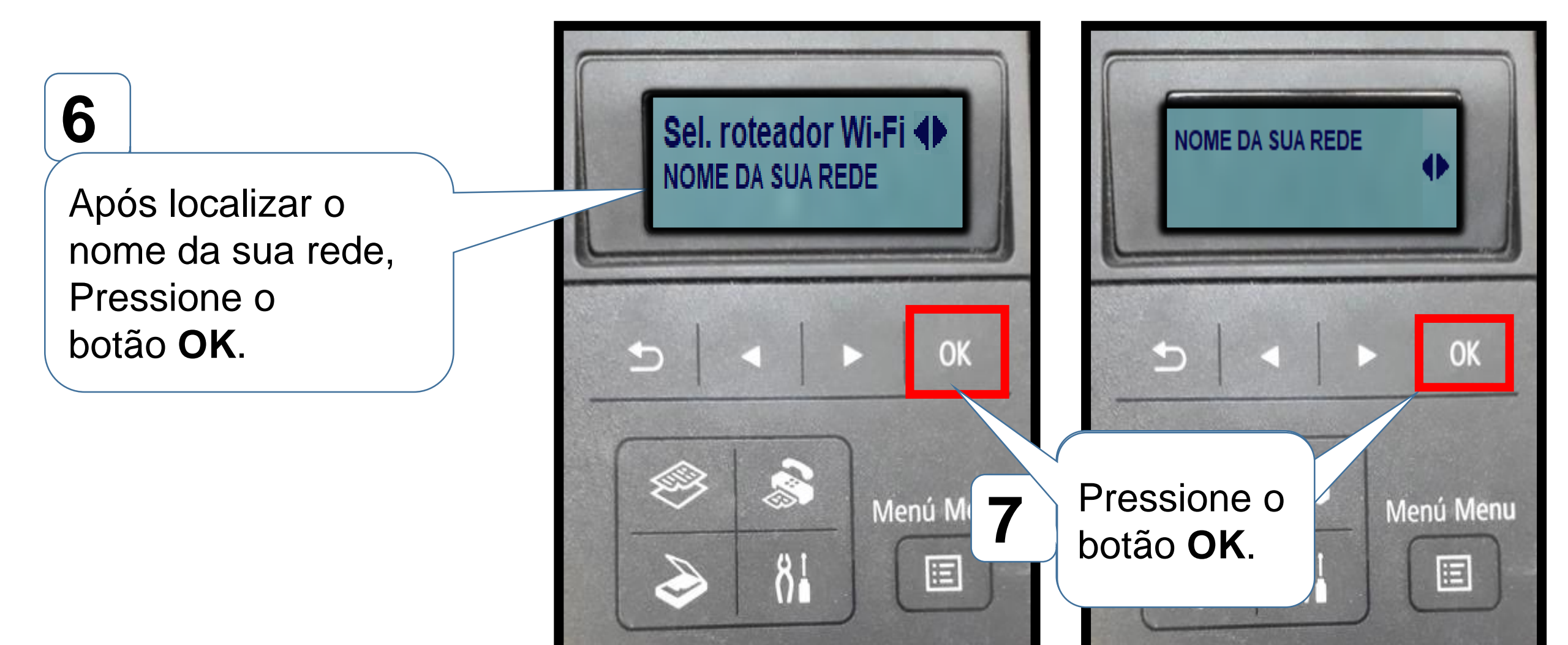

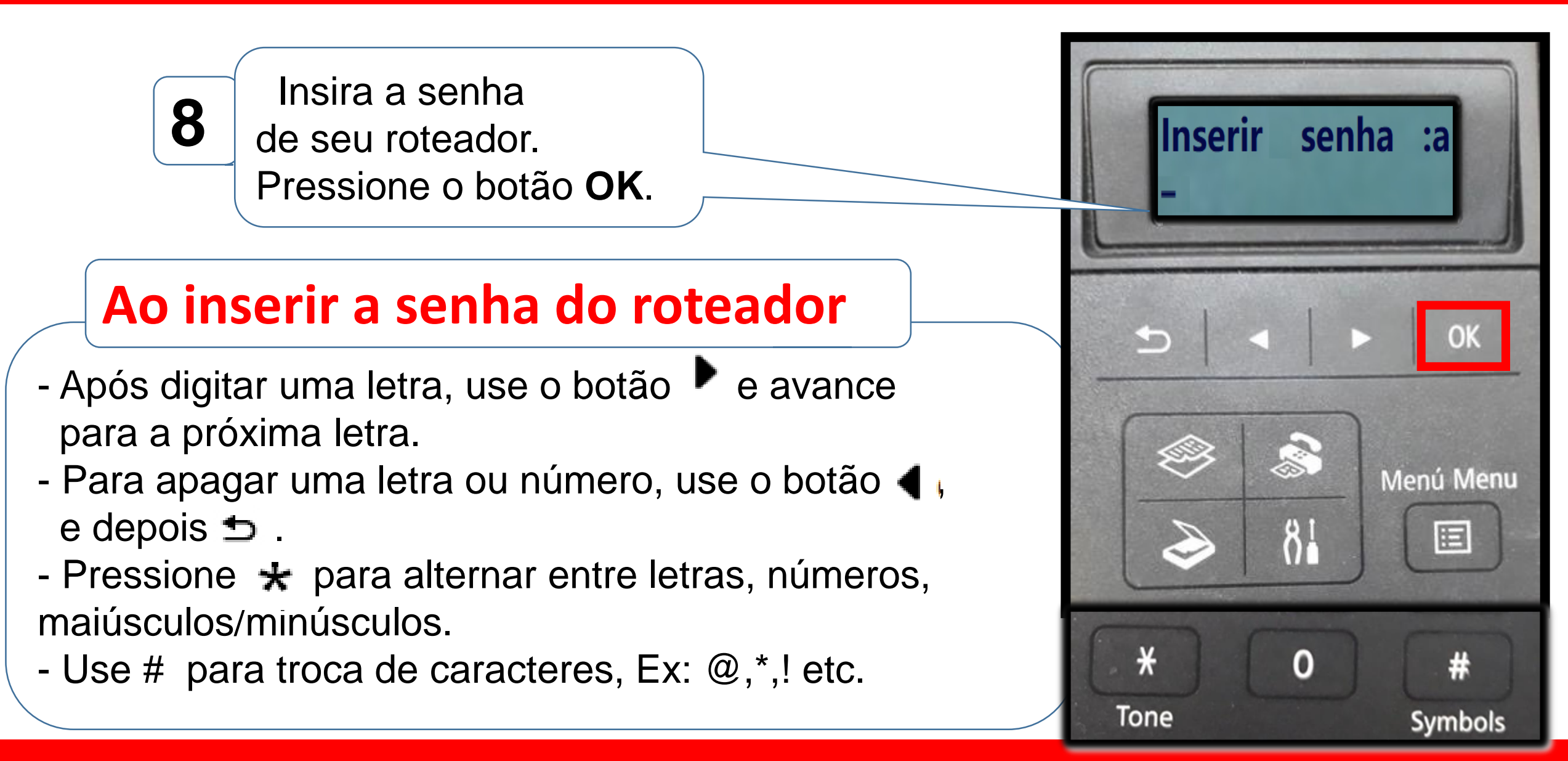

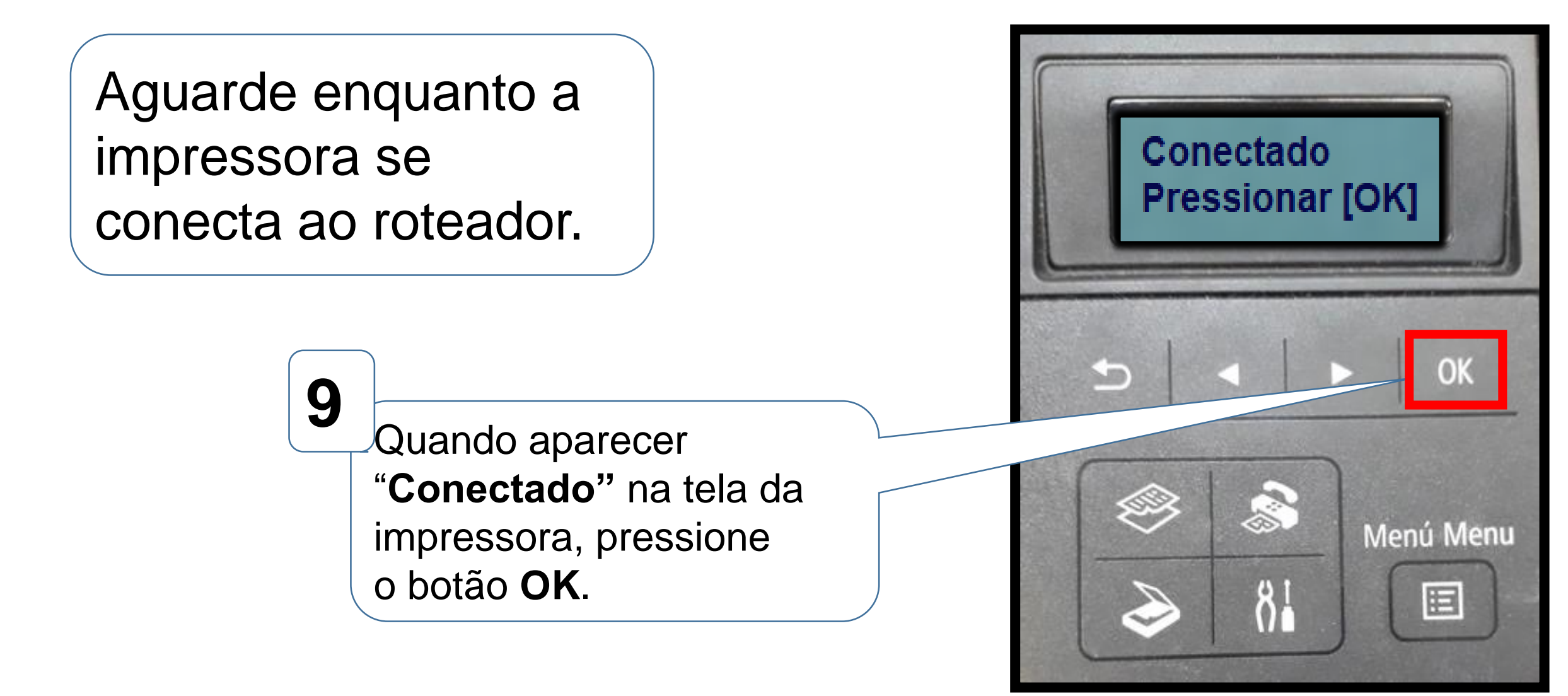

## Após preparar a impressora, (Ativar o WiFi) execute o CD/DVD ou o driver baixado do site da Canon.

1. Na tela inicial,

clique em "Iniciar

Configuração".

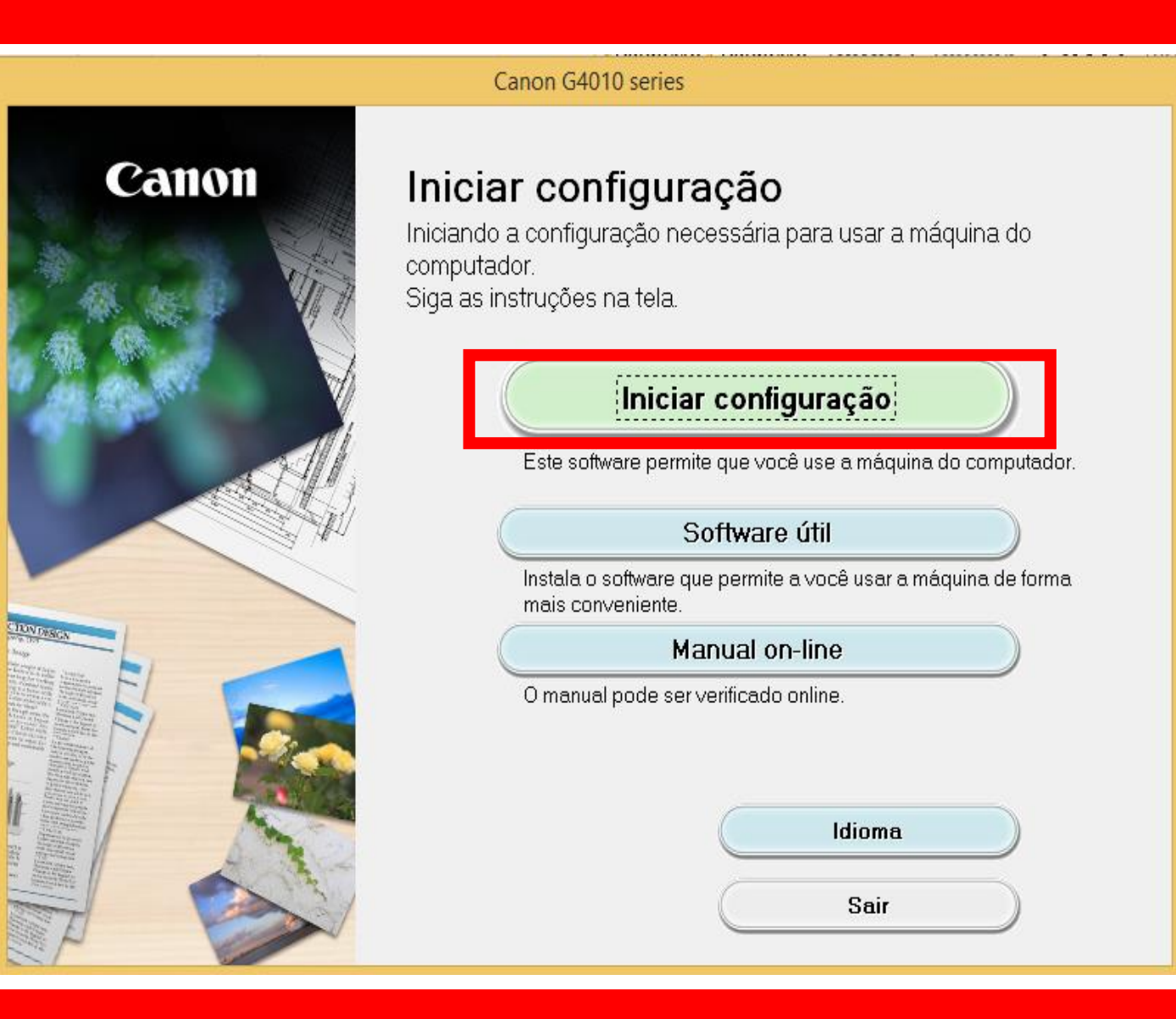

## 2. Se a tela a seguir

aparecer, aguarde.

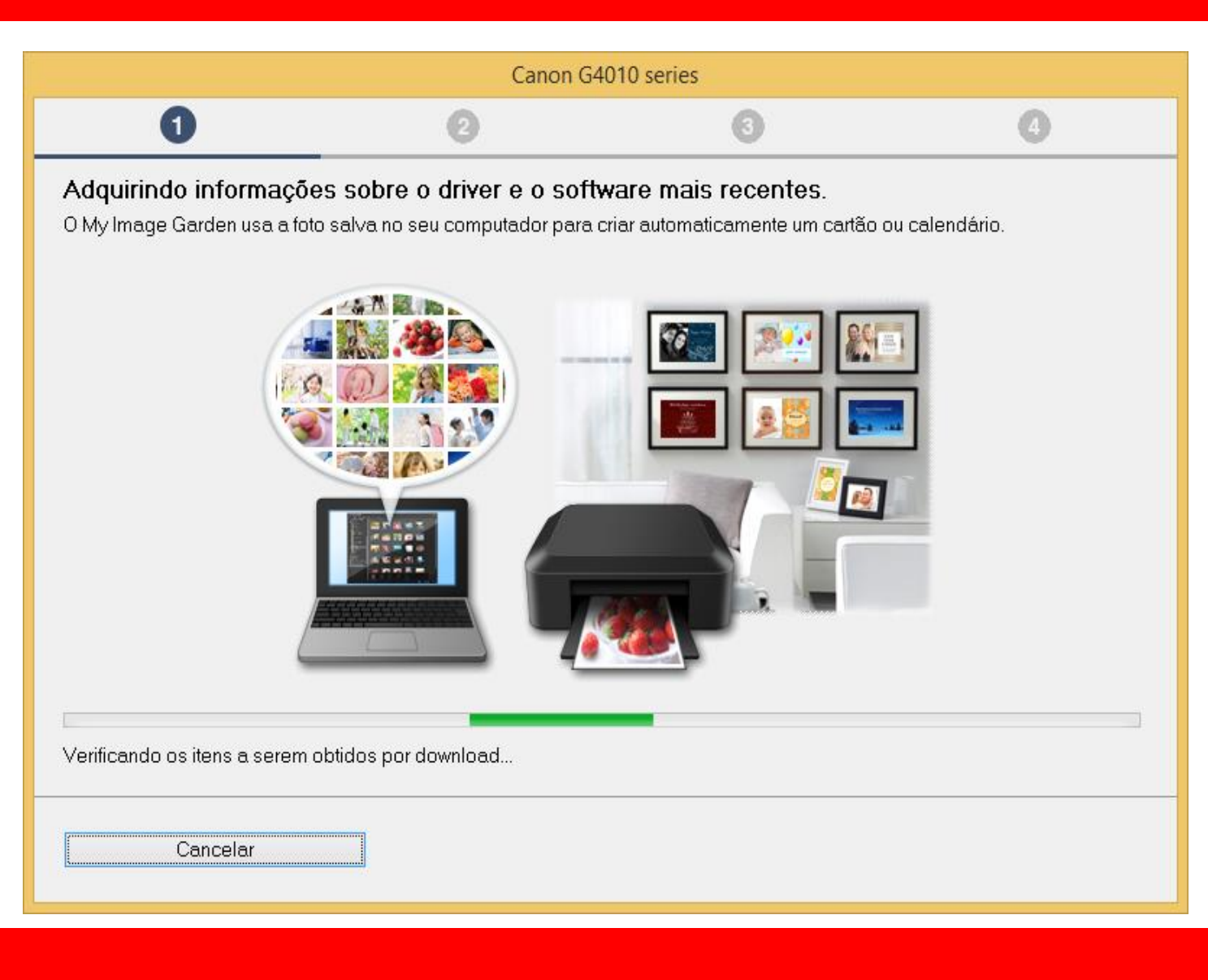

## 3. Após selecionar

a região e país

Clique em Avançar.

|                                                                                                    | Canon G401                         | 0 series                        |               |
|----------------------------------------------------------------------------------------------------|------------------------------------|---------------------------------|---------------|
| 0                                                                                                    | 0                                  | 3                               | 4             |
| Selecionar país ou reg<br>Selecione o endereço.                                                                                       | ião                                |                                 |               |
| EUA, Canadá, América L                                                                                                    | atina 🗸 🗸                          |                                 |               |
| Selecione o seu país ou residu<br>Estados Unidos<br>Canadá<br><mark>Brasil</mark><br>México<br>Argentina<br>Chile<br>Panamá<br>Outros | ência. Se o país ou residência não | estiver listado abaixo, selecio | one "Outros". |
| Voltar                                                                                                    |                                    | (                               | Avançar       |

## 4. No contrato

de Licença

escolha Sim.

| Canon G4010 series                                                                                                    |   |     |     |  |
|----------------------------------------------------------------------------------------------------|---|-----|-----|--|
| 0                                                                                                    | 2 | 3   | 4   |  |
| <b>Contrato de licença</b><br>Antes de instalar o Produtos da Canon, leia cuidadosamente o contrato de licença abaixo.                                                                                                    |   |     |     |  |
| CONTRATO DE LICENCIAMENTO PARA USUÁRIO FINAL<br>ATENÇÃO: LEIA ESTE DOCUMENTO ANTES DE INSTALAR O SOFTWARE LICENCIADO.<br>Este é um contrato de licença ("Contrato") entre você (indivíduo ou entidade) e a Canon Inc., tendo como sede social 30-2<br>Shimomaruko 3-chome, Ohta-ku, Tóquio 146-8501, Japão ("Canon"), relacionado a (i) programas de software fornecidos a<br>você com este Contrato, seus manuais eletrônicos ou on-line e suas atualizações subsequentes, se houver<br>(coletivamente, o "Software"), (ii) dados adicionais para o Software ou as impressoras a jato de tinta da Canon<br>("Impressoras") ou atualizações no firmware para as Impressoras, fornecidos on-line usando o Software ("Atualizações de<br>Dados") e (iii) texto, imagens, gráficos e outras representações visuais em formato digital (excluindo o Software) para seu<br>uso de impressão, fornecidos com este Contrato ou fornecidos on-line usando o Software e as atualizações<br>Se você aceitar o contrato, clique em [Sim]. Se você clicar em [Não], a instalação do software será cancelada. |   |     |     |  |
| Voltar                                                                                                    |   | Não | Sim |  |

## 5. Em Extended Survey

## Program escolha **Concordo**.

| Canon G4010 series                                                                                                    |                                                                                                    |                                                                                                    |                                                                                                    |  |
|----------------------------------------------------------------------------------------------------|----------------------------------------------------------------------------------------------------|----------------------------------------------------------------------------------------------------|----------------------------------------------------------------------------------------------------|--|
| 0                                                                                                    | 2                                                                                                    | 3                                                                                                    | 4                                                                                                    |  |
| Extended Survey Program<br>Para desenvolver e comercializar produtos e para fornecer ofertas e serviços especiais que melhor atendam às<br>necessidades de seus clientes, a Canon solicita que informações de seu produto Canon como as relacionadas abaixo,<br>sejam enviadas à Canon (se você estiver usando o seu produto Canon na China, à empresa de pesquisa aprovada<br>legalmente) via Internet. |                                                                                                    |                                                                                                    |                                                                                                    |  |
| Informações relacionadas à imp<br>-Informações básicas tais como<br>-Histórico do uso tais como o tip<br>frequência de digitalização e inf<br>-Informações sobre o uso do pa<br>resultados de questionário<br>-Informações básicas tais como<br>-Versões do driver do dispositiv<br>(Algumas das informações acin                                                                                        | ressora/scanner/fax/dispositiv<br>número de ID da impressora,<br>o de tinta instalada, informaçõe<br>ormações de manutenção, etc<br>pel, ambiente/condições de in<br>o nome do modelo, versão do<br>o e do software do aplicativo, l<br>na podem não ser enviadas, do | vos de informações<br>data e hora de instalação,<br>es de uso da tinta, o númer<br>npressão, configuração do<br>o SO, idiomas e informaçõe<br>histórico de uso<br>ependendo do seu modelo | configurações do país, etc.<br>ro de folhas impressas,<br>o trabalho de digitalização e<br>es de configuração do visor, etc. |  |
| Se você concordar com o exposto acima, clique em [Concordo] para iniciar a instalação de um programa de pesquisa. Caso contrário, clique em [Não concordo]. Talvez esse programa não seja executado em versões de sistema operacional não suportadas.                                                                                                    |                                                                                                    |                                                                                                    |                                                                                                    |  |
| Voltar                                                                                                    |                                                                                                    | Não concordo                                                                                                    | Concordo                                                                                                    |  |

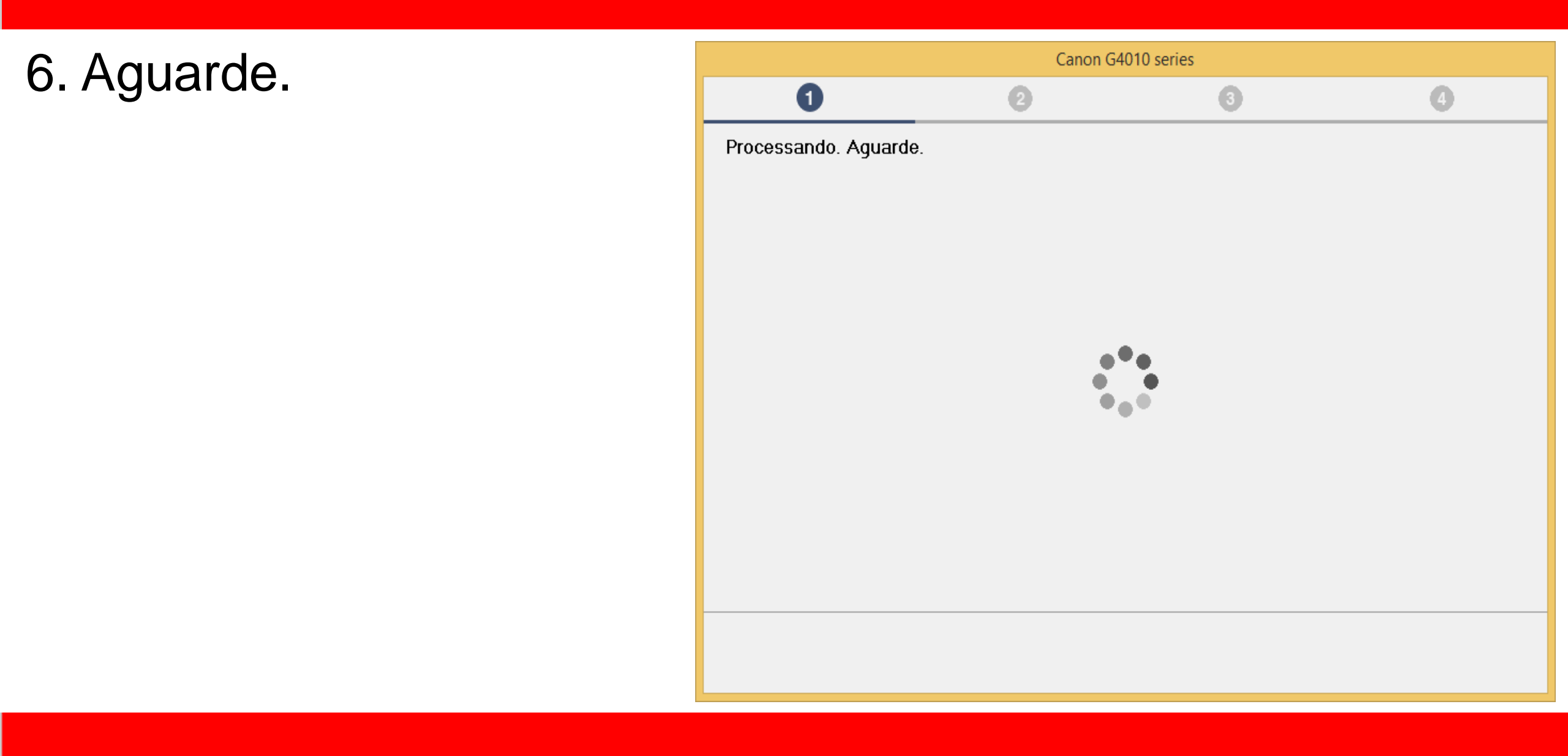

7. Mantenha marcado

a opção "Desativar o

bloqueio".

clique em Avançar.

| Canon G4010 series                                                  |                      |                         |         |
|---------------------------------------------------------------------|----------------------|-------------------------|---------|
| 0                                                                   | 2                    | 3                       | 0       |
| Configurações de firewall<br>Você deve desativar o bloqueio deste : | software na função d | le firewall do Windows. |         |
| 🗹 Desativar o bloqueio                                              |                      |                         |         |
|                                                                     |                      |                         |         |
|                                                                     |                      |                         |         |
|                                                                     |                      |                         |         |
|                                                                     |                      |                         |         |
|                                                                     |                      |                         |         |
|                                                                     |                      |                         |         |
|                                                                     |                      |                         |         |
|                                                                     |                      |                         | Avançar |
|                                                                     |                      |                         |         |

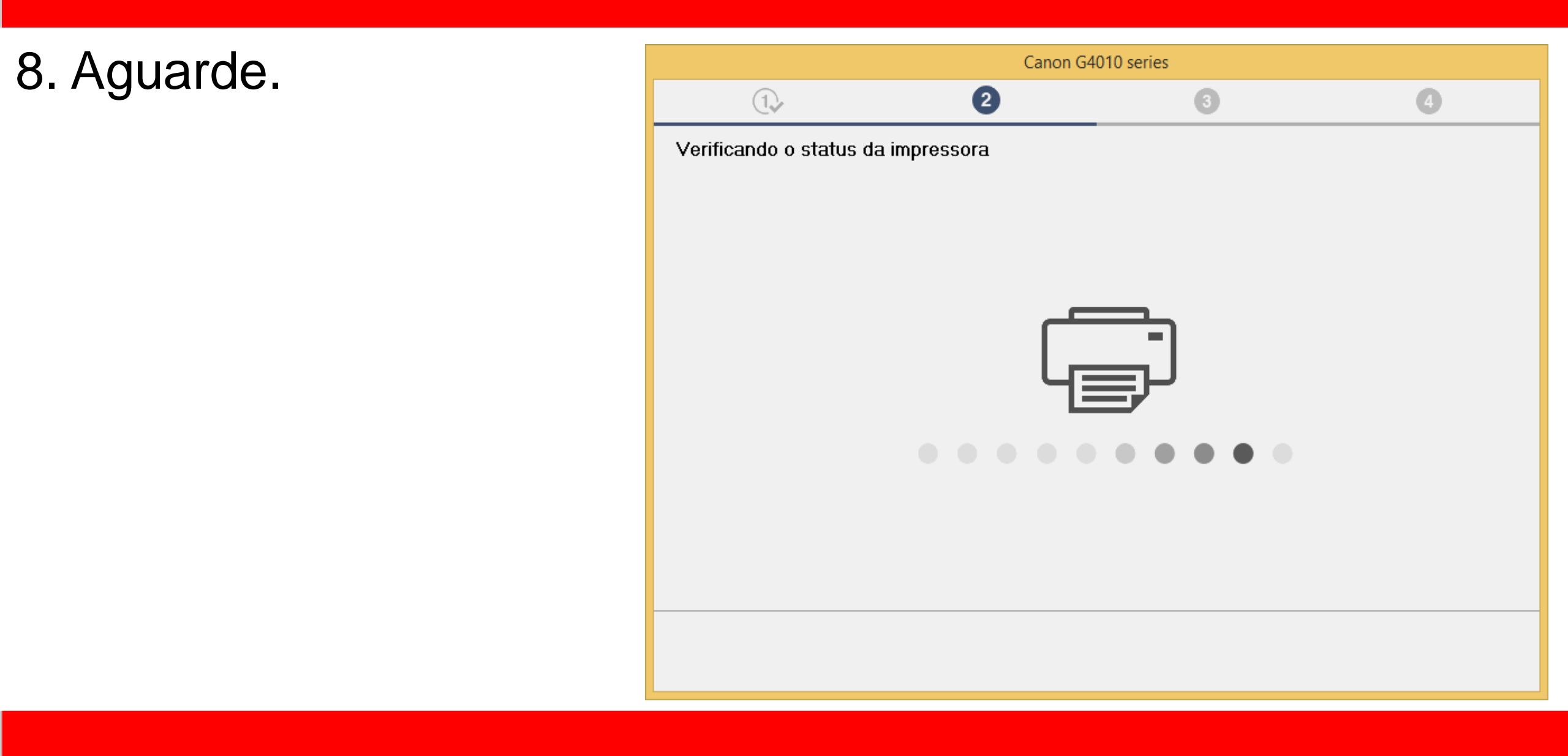

## 9. Após a impressora

ser detectada, confira

o nome de sua rede.

Clique em sim.

| Canon G4010 series                                                                                    |                             |                          |  |
|----------------------------------------------------------------------------------------------------|-----------------------------|--------------------------|--|
| 1. 2                                                                                                  | 3                           | 4                        |  |
| <b>Verificar o método de conexão</b><br>Conectar a impressora ao roteador sem fio a seguir u          | usando uma conexão sem fio? |                          |  |
| Impressora (número de série): G4010 series (*****0063<br>Roteador sem fio: S¢ <b>Nome da sua Rede</b> | 35)                         |                          |  |
|                                                                                                    |                             |                          |  |
|                                                                                                    |                             | Sobre métodos de conexão |  |
|                                                                                                    | Não                         | Sim                      |  |

10. Aguarde a comunicação

com a impressora e

a detecção do roteador.

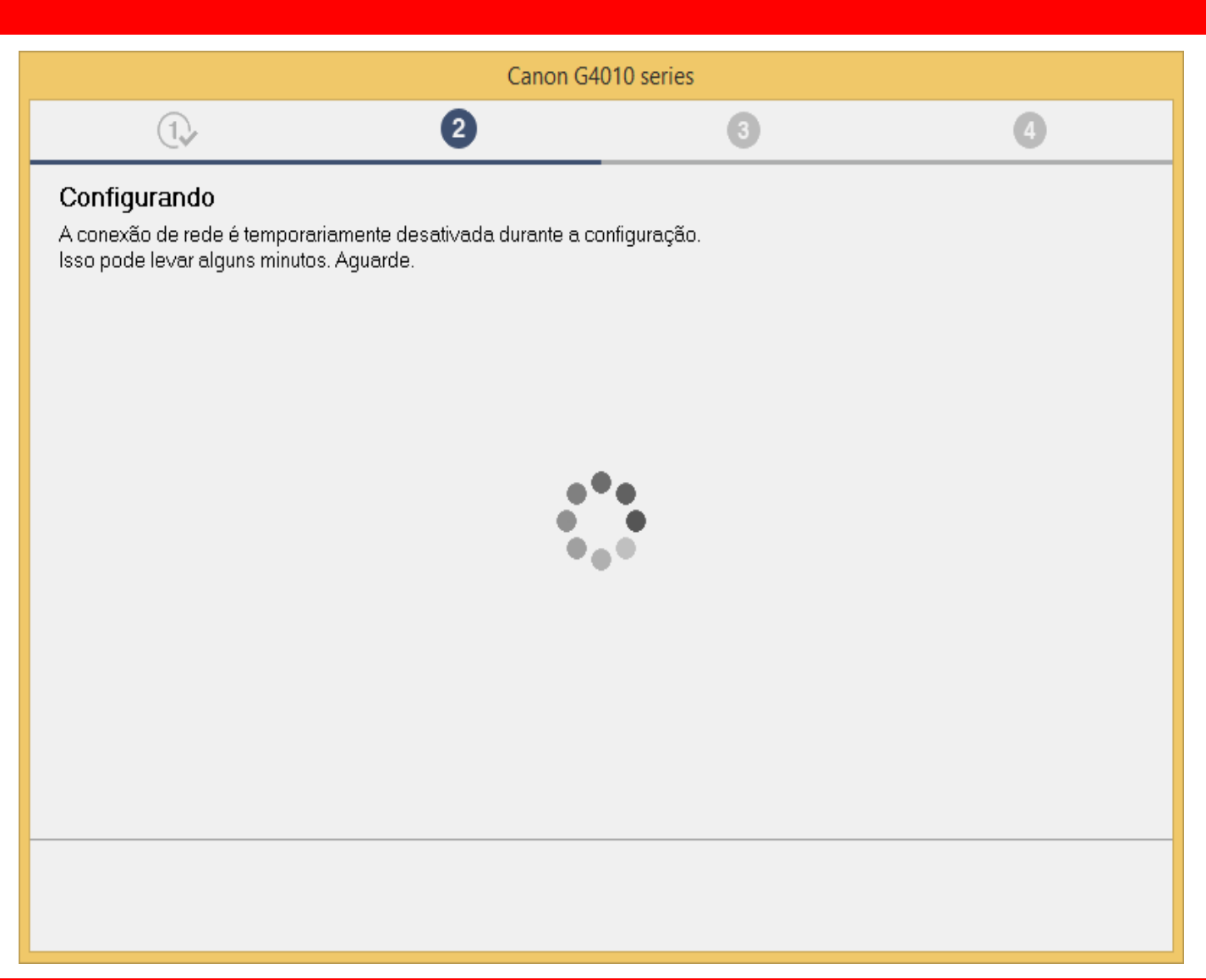

11. Selecione na lista o

nome de seu roteador

e insira a senha.

| Canon G4010 series                                                                                     |                                                                     |         |  |
|----------------------------------------------------------------------------------------------------|---------------------------------------------------------------------|---------|--|
| ①, 2                                                                                                   | 3                                                                   | 4       |  |
| Selecionar roteador sem fio<br>Selecione o roteador sem fio ao qual você deseja conectar a impressora. |                                                                     |         |  |
| Roteadores Sem Fio<br>pipress<br>Claro Internet<br>Nome da sua Rede<br>Blue Aneto<br>PBRCORP           | Chave de rede Chave de rede Exibir chave de rede ID da Chave WEP: 1 |         |  |
| #NET-OLARU-WIFI<br>ししましんけいっ /1<br>Adicionar manualmente                                                |                                                                     | Ajuda   |  |
|                                                                                                    | lgnorar                                                             | Avançar |  |

## 12. Aguarde a detecção

da impressora.

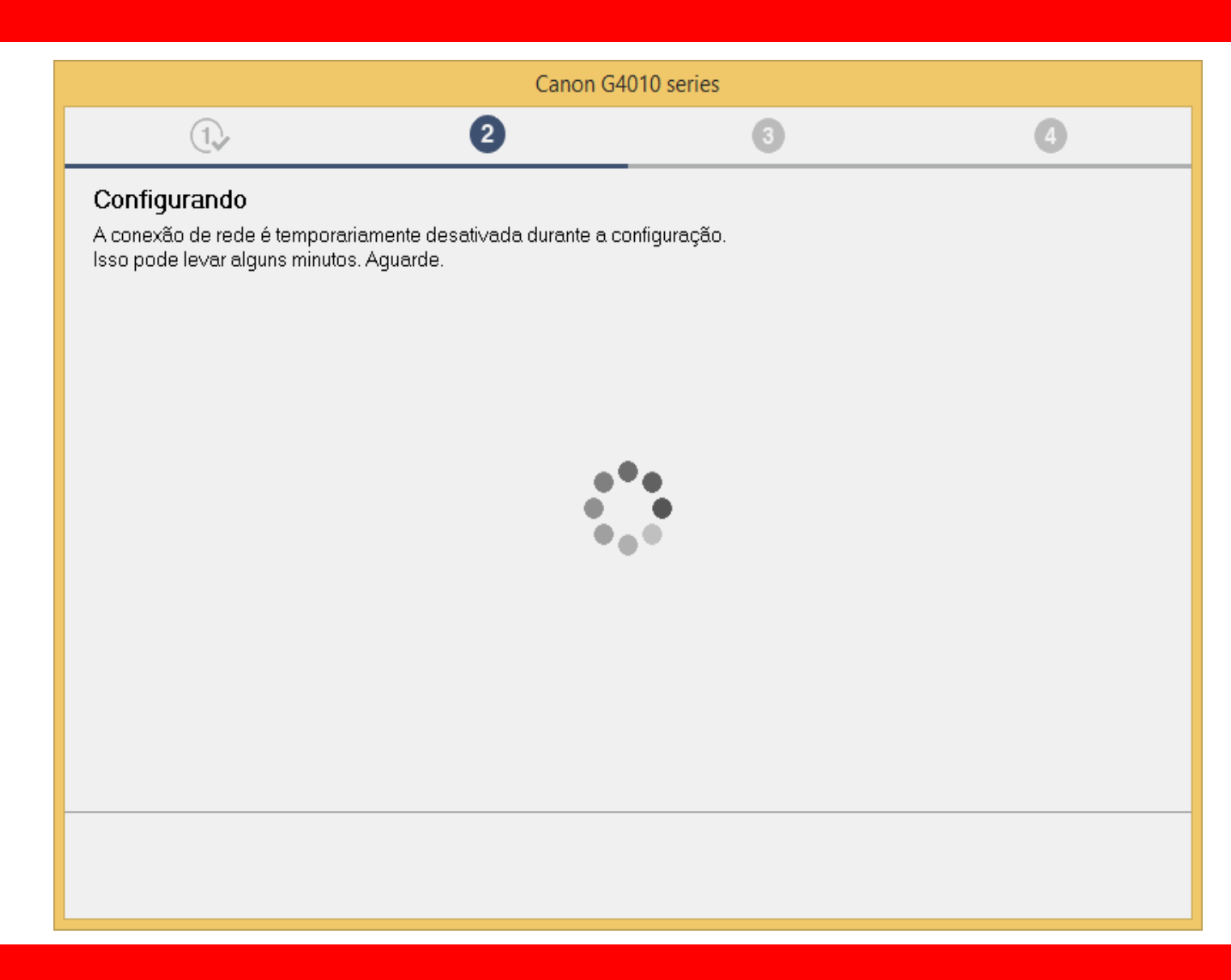

- 13. Aguarde a confirmação
- de Conexão concluída
- e escolha Avançar.

|                    | Canon G4 | 010 series |         |
|--------------------|----------|------------|---------|
| 1.                 | 2        | 3          | 4       |
| Conexão concluída. |          |            |         |
|                    |          | [          | Avançar |

14. Aguarde a instalação

do MP Drivers.

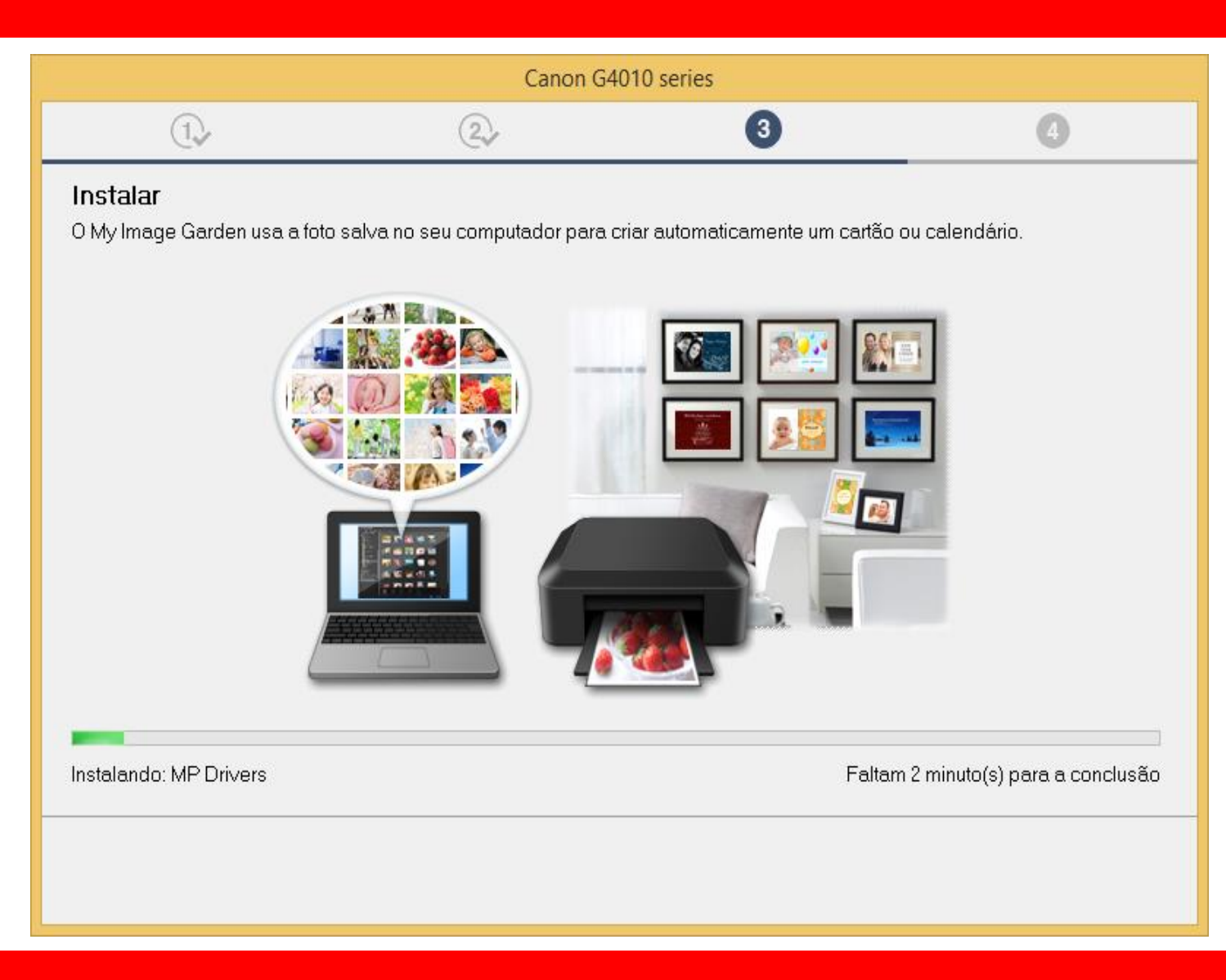

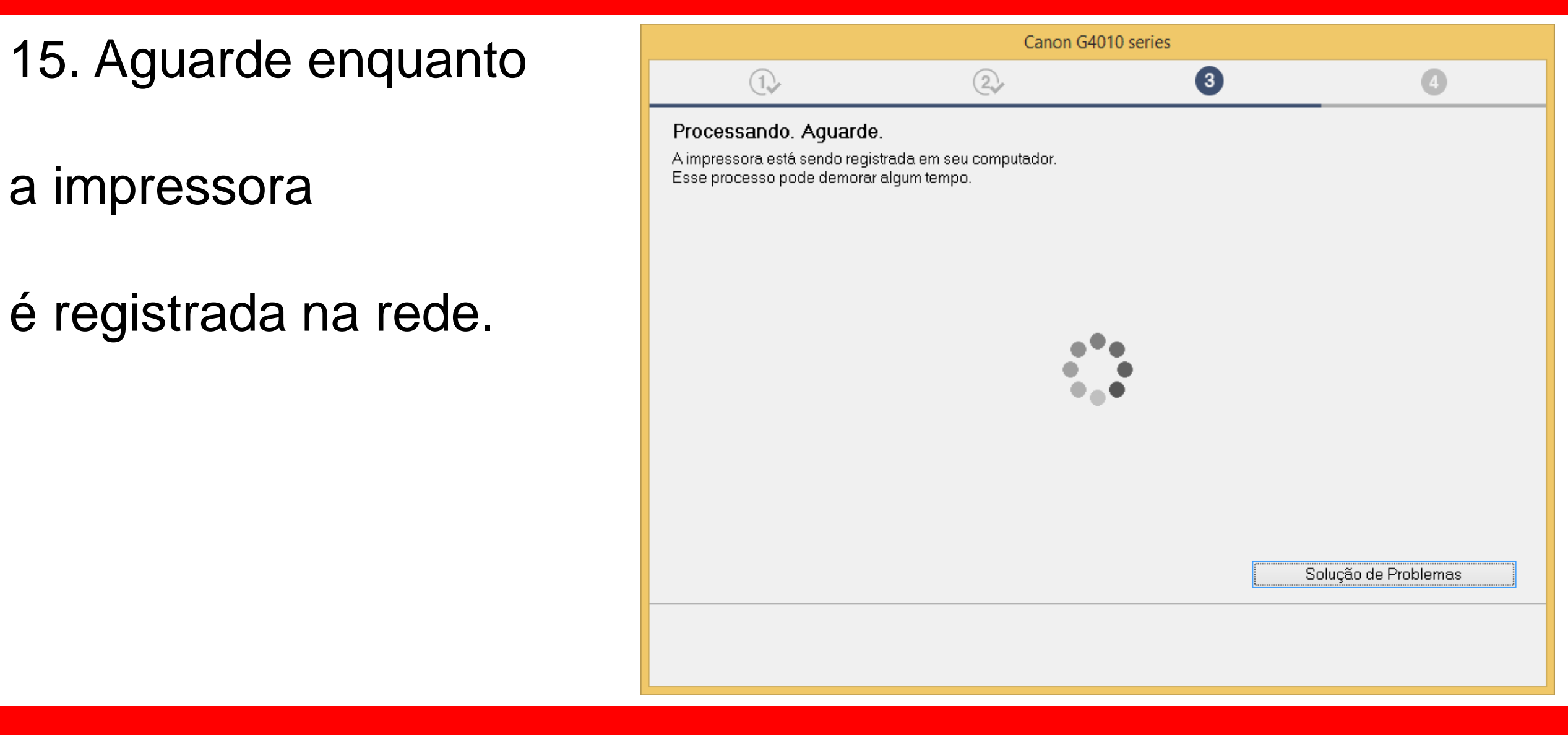

## 16. No Alinhamento

das cabeças de

## impressão

escolha Avançar.

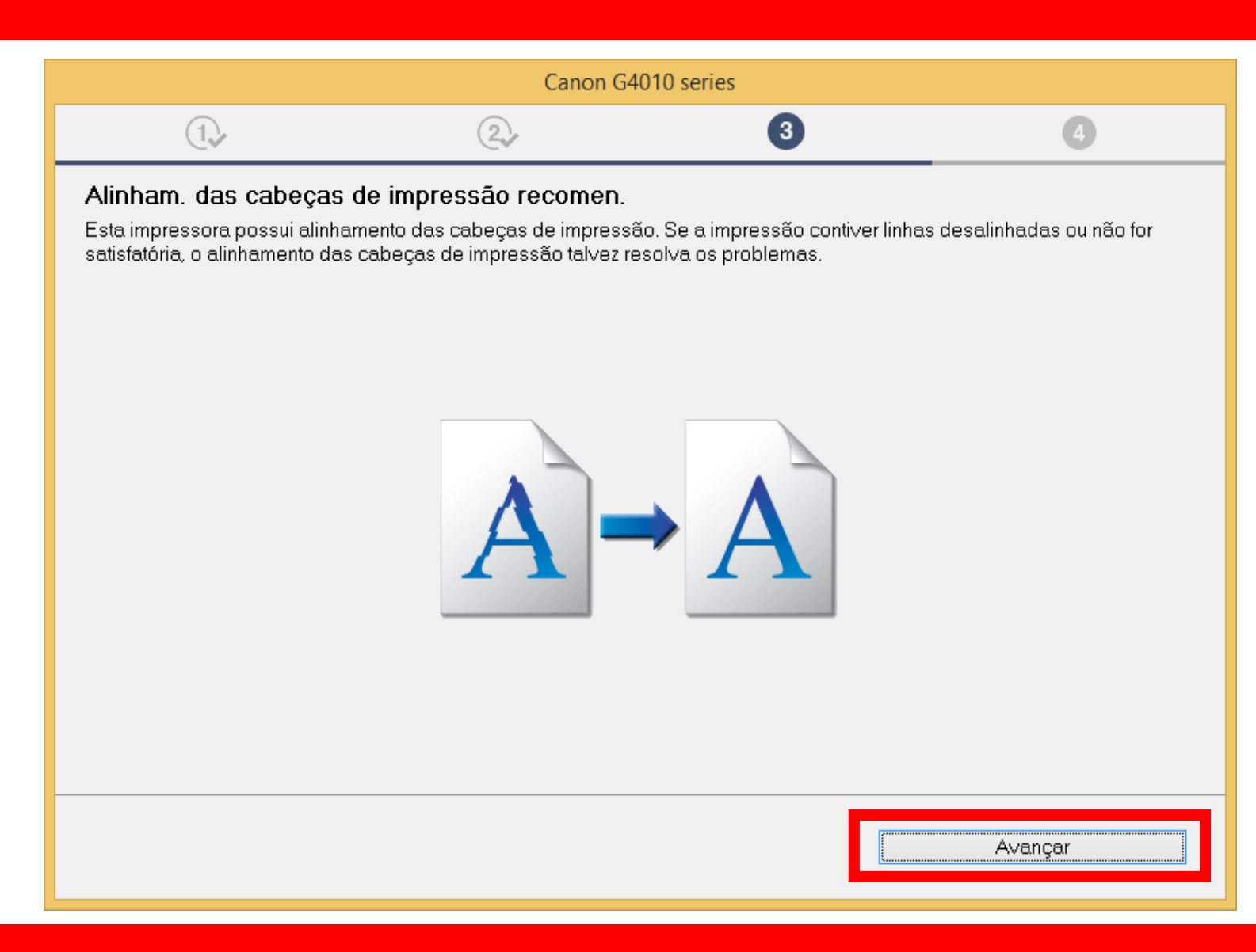

## 17. Não é necessário

## Realizar o teste de

impressão.

Clique em Avançar.

| Canon G4010 series                                                                                                    |                                    |                               |         |  |
|----------------------------------------------------------------------------------------------------|------------------------------------|-------------------------------|---------|--|
| 1.                                                                                                    | 2                                  | 3                             | 4       |  |
| <b>Teste de impressão</b><br>O teste de impressão será executado para verificar a operação da impressora.<br>Coloque um papel comum na impressora e clique em [Iniciar]. Quando o teste de impressão estiver concluído, clique em<br>[Avançar]. |                                    |                               |         |  |
| Se ocorrer um erro de impressã                                                                                                    | o, siga as instruções na tela para | iniciar a configuração novame | nte.    |  |
|                                                                                                    |                                    |                               |         |  |
|                                                                                                    |                                    |                               |         |  |
|                                                                                                    |                                    |                               |         |  |
|                                                                                                    |                                    |                               |         |  |
|                                                                                                    |                                    |                               |         |  |
|                                                                                                    |                                    |                               |         |  |
|                                                                                                    | Inicia                             |                               |         |  |
|                                                                                                    | inicia                             |                               |         |  |
|                                                                                                    |                                    |                               | Avançar |  |

18. Clique em avançar,

para iniciar a instalação

do software.

| Canon G4010 series                                                                                             |                       |         |
|----------------------------------------------------------------------------------------------------|-----------------------|---------|
| $\textcircled{1}_{\mathcal{F}}$                                                                                | 2, 3                  | 4       |
| <b>Instalação concluída</b><br>A configuração para impressão do comp<br>Em seguida, o software será instalado. | utador foi concluída. |         |
|                                                                                                    |                       |         |
| ✓ Definir como impressora padrão                                                                               |                       |         |
| Anular                                                                                                    |                       | Avançar |

19. Para a complementar a instalação, clique em "**limpar tudo**" e escolha o Quick Menu, clique em **Avançar**.

Obs.: É aconselhável a instalação do Quick Menu.

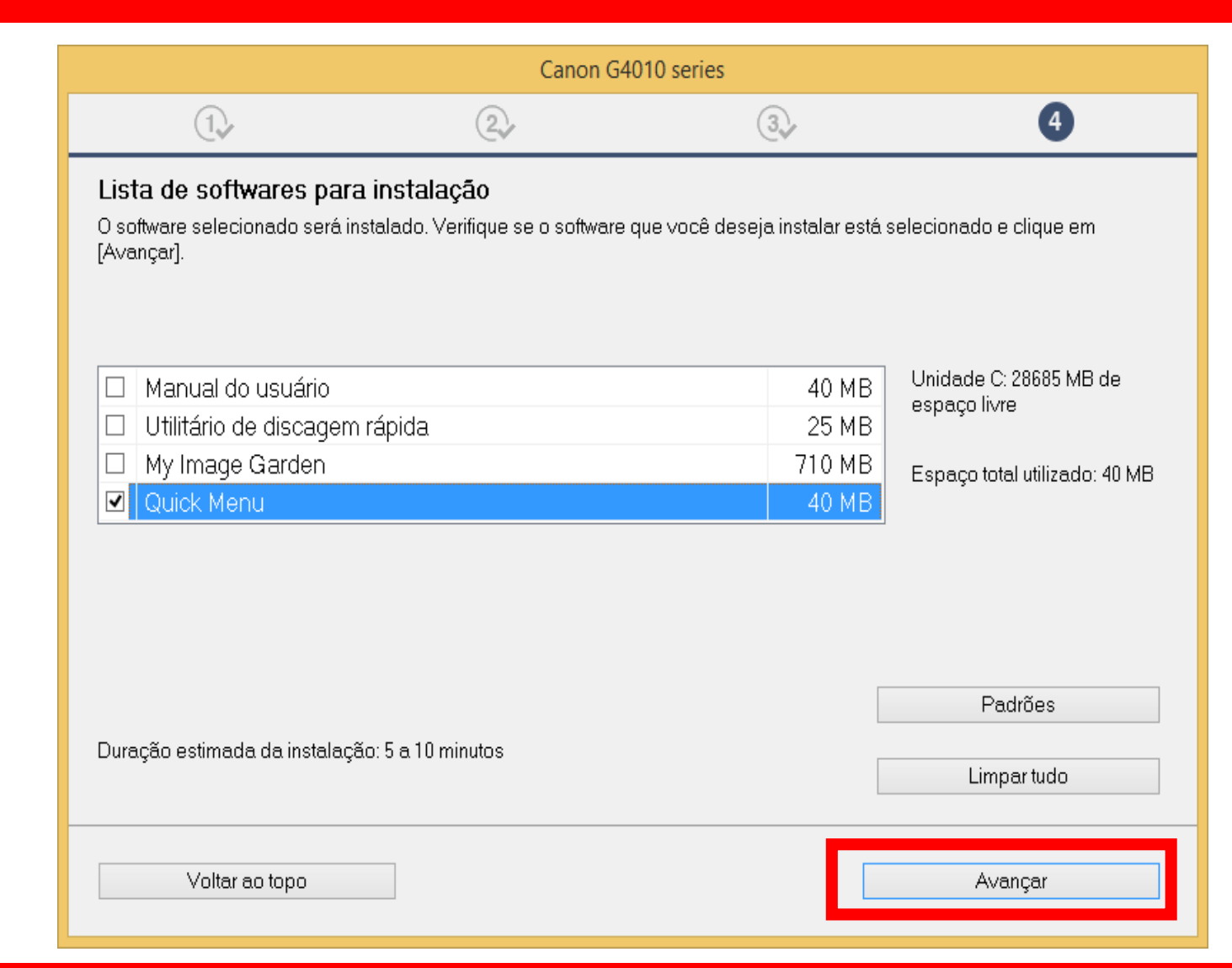

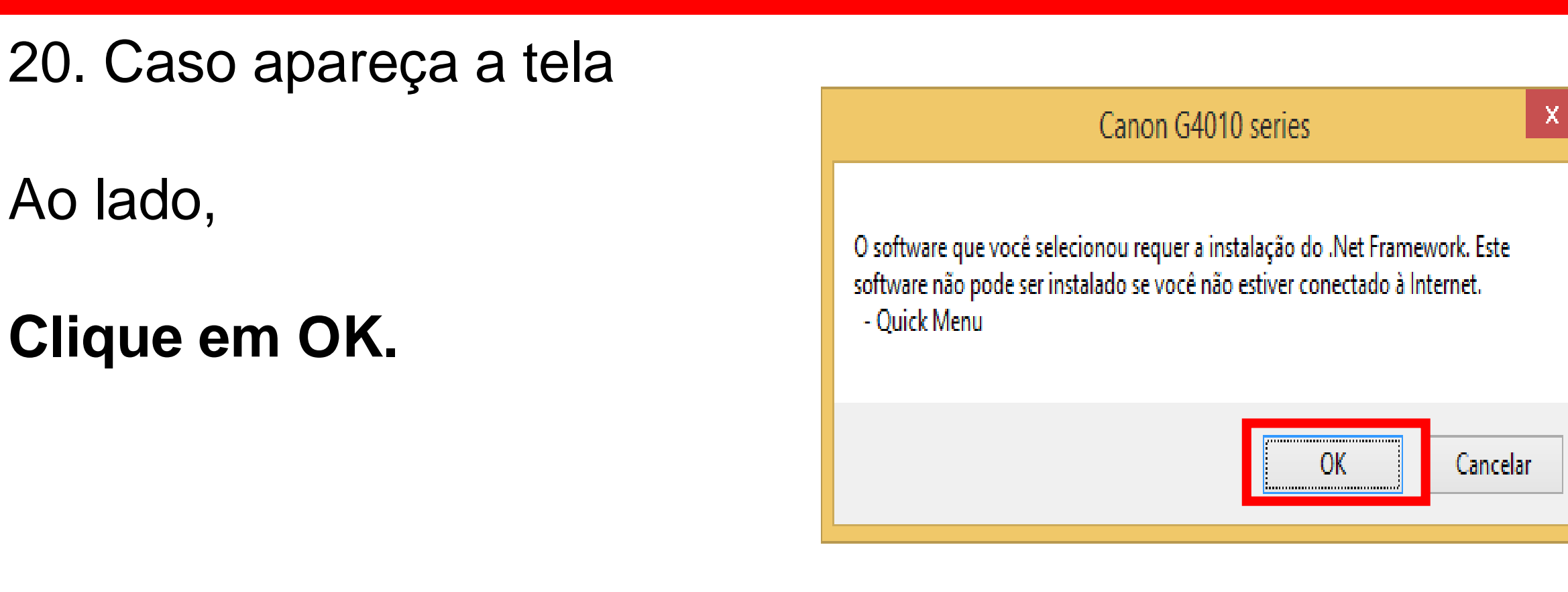

21. Aguarde a instalação

## do Quick Menu.

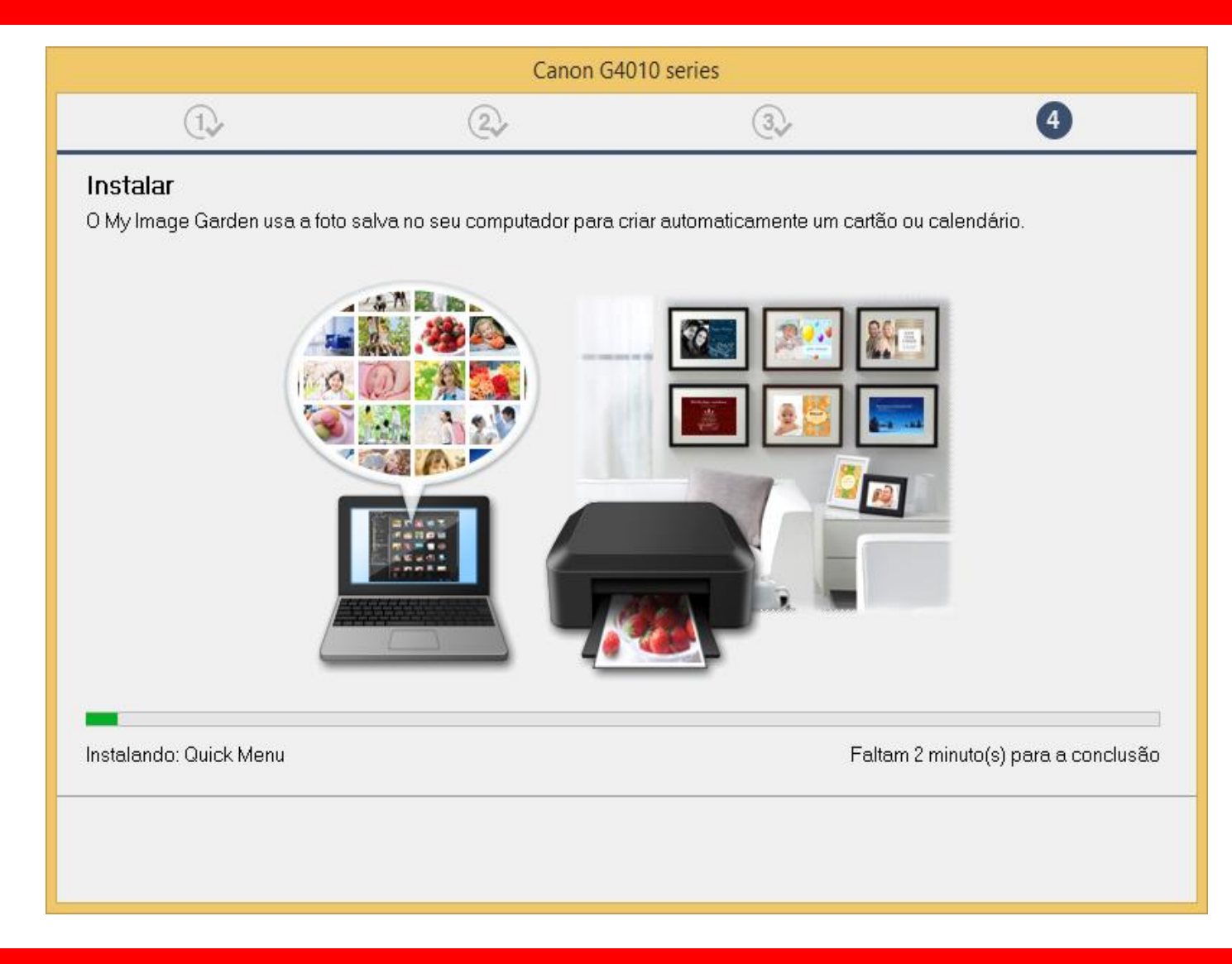

## 22. Clique em Avançar

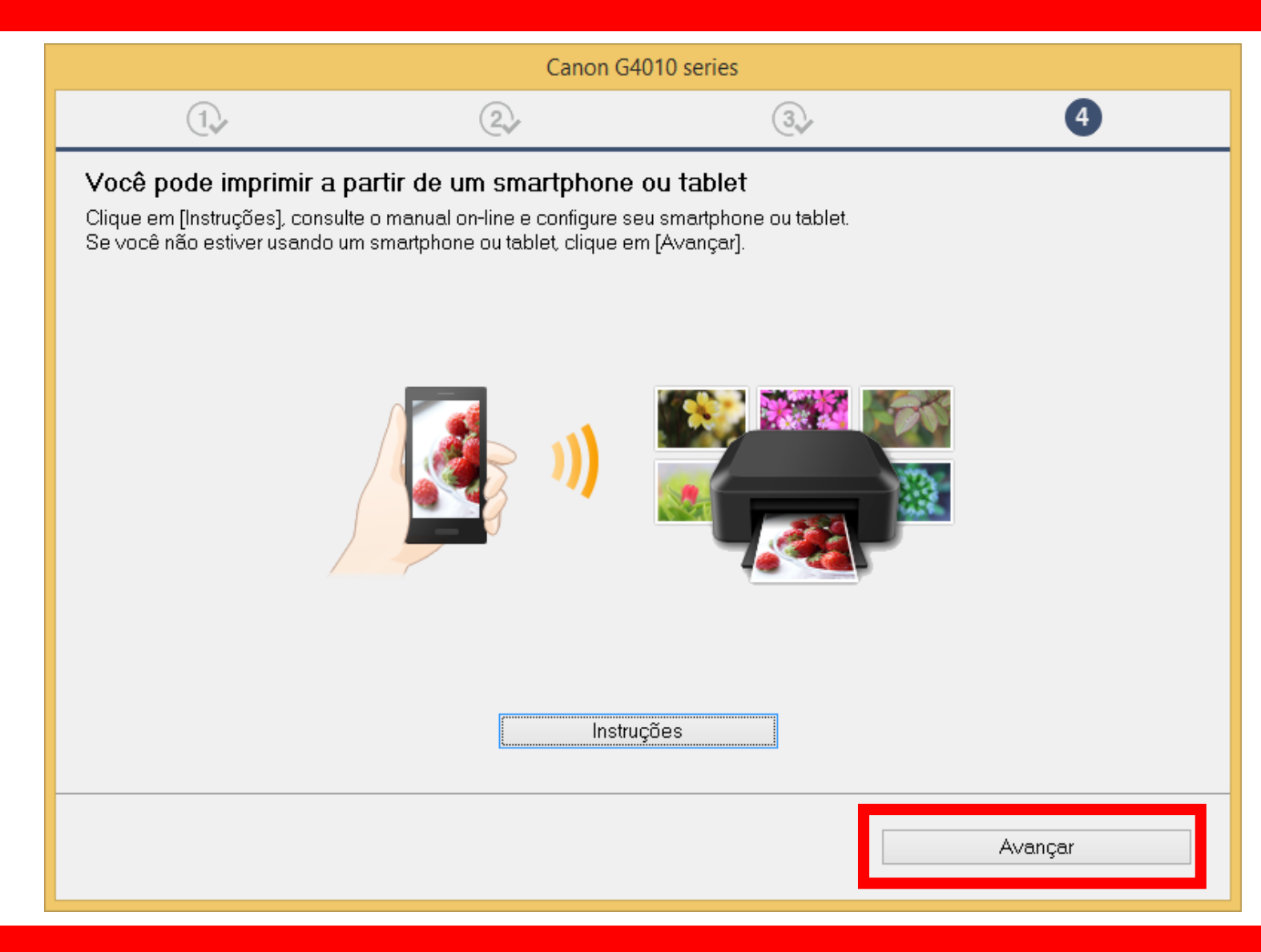

### 23. A impressora está

pronta para uso.

Clique em Sair.

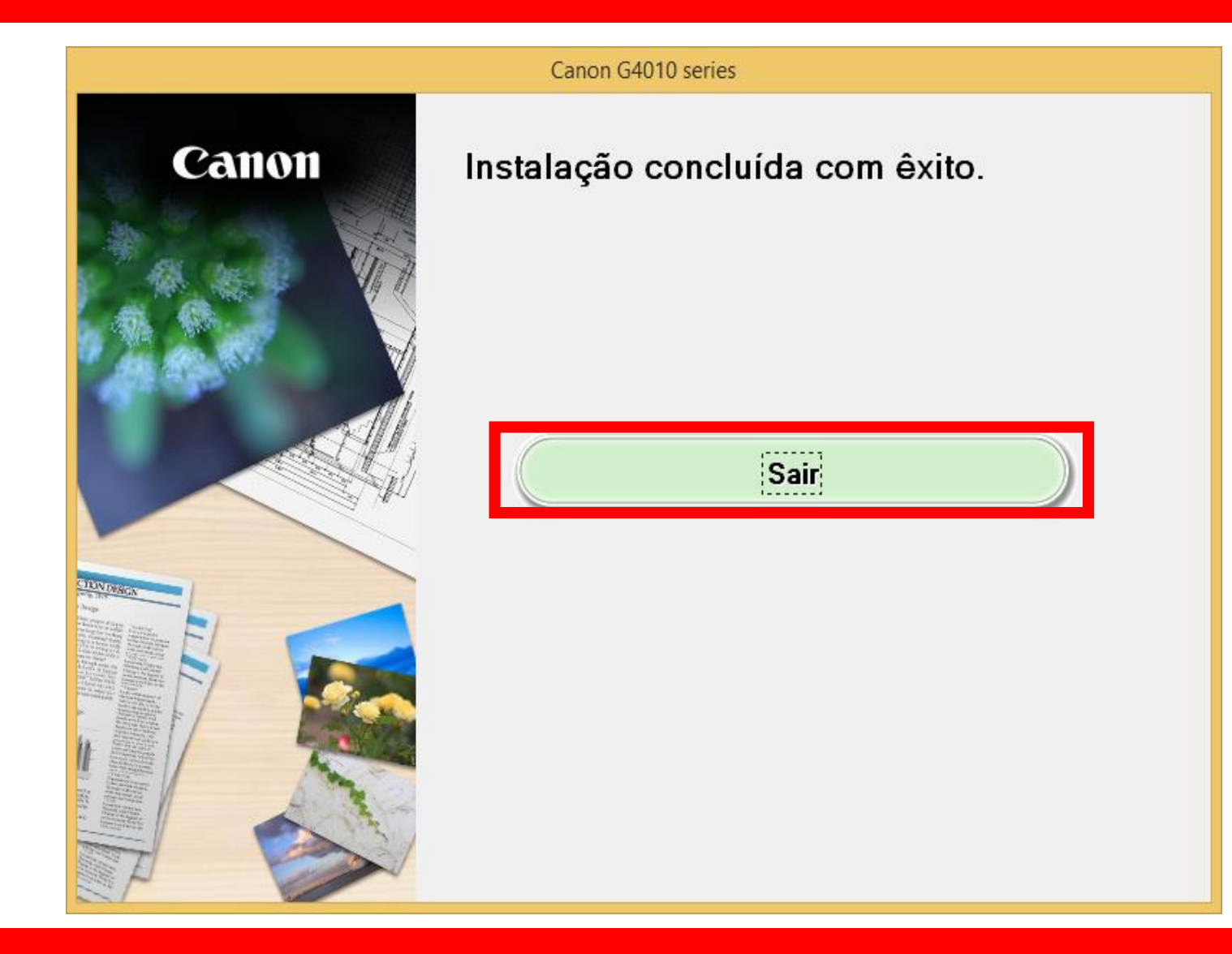

# Instalação WiFi utilizando um cabo USB.

Inicie a instalação com a impressora desligada.

## **Conecte o cabo USB**,

somente quando for solicitado.

## Execute o CD/DVD ou o driver baixado

do site da Canon.

1. Na tela inicial,

clique em "Iniciar

## Configuração".

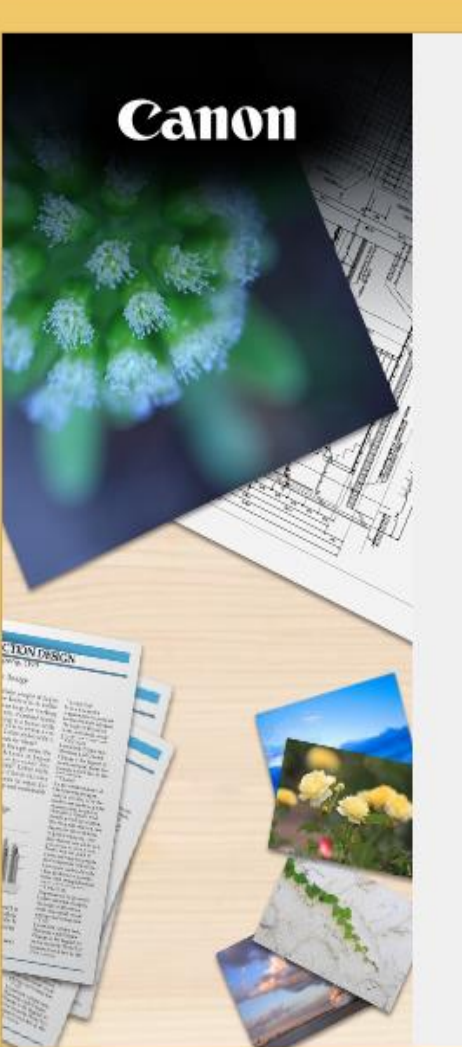

#### Canon G4010 series Iniciar configuração Iniciando a configuração necessária para usar a máguina do computador. Siga as instruções na tela. Iniciar configuração Este software permite que você use a máquina do computador. Software útil Instala o software que permite a você usar a máquina de forma. mais conveniente. Manual on-line O manual pode ser verificado online. Idioma Sair
# 2. Se a tela a seguir

aparecer, aguarde.

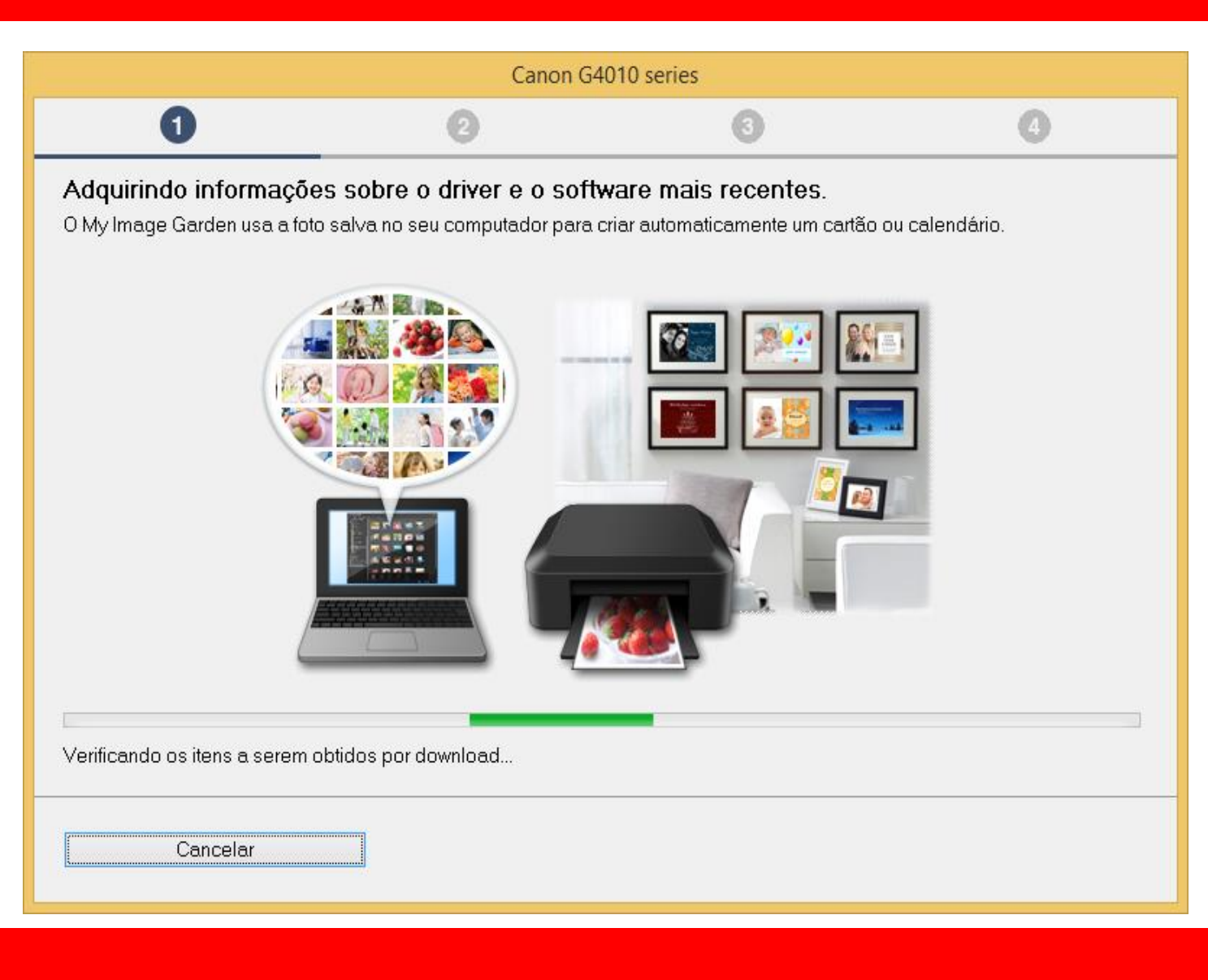

# 3. Após selecionar

a região e o país.

| Canon G4010 series                                 |                                  |                                |              |  |
|----------------------------------------------------|----------------------------------|--------------------------------|--------------|--|
| 0                                                  | 0                                | 3                              | 0            |  |
| Selecionar país ou região<br>Selecione o endereço. |                                  |                                |              |  |
| EUA, Canadá, América Latin                         | a v                              |                                |              |  |
| Selecione o seu país ou residência                 | a. Se o país ou residência não e | stiver listado abaixo, selecio | ne "Outros". |  |
| Estados Unidos<br>Canadá<br>Presid                 |                                  |                                |              |  |
| México                                             |                                  |                                |              |  |
| Argentina<br>Chile                                 |                                  |                                |              |  |
| Panamá                                             |                                  |                                |              |  |
| Outros                                             |                                  |                                |              |  |
|                                                    |                                  |                                |              |  |
|                                                    |                                  |                                |              |  |
|                                                    |                                  |                                |              |  |

# 4. No contrato

de Licença

escolha Sim.

| Canon G4010 series                                                                                                    |                                                                                                    |     |     |  |  |  |
|----------------------------------------------------------------------------------------------------|----------------------------------------------------------------------------------------------------|-----|-----|--|--|--|
| 0                                                                                                    | 2                                                                                                    | 3   | 4   |  |  |  |
| <b>Contrato de licença</b><br>Antes de instalar o Produtos da Canon, leia cuidadosamente o contrato de licença abaixo.                                                                                                    |                                                                                                    |     |     |  |  |  |
| CONTRATO DE LICENCIAMEN<br>ATENÇÃO: LEIA ESTE DOCUM<br>Este é um contrato de licença ("<br>Shimomaruko 3-chome, Ohta-ku<br>você com este Contrato, seus n<br>(coletivamente, o "Software"), (ii<br>("Impressoras") ou atualizações<br>Dados") e (iii) texto, imagens, gu<br>uso de impressão, fornecidos o<br>Se você aceitar o contrato, cliqu | CONTRATO DE LICENCIAMENTO PARA USUÁRIO FINAL<br>ATENÇÃO: LEIA ESTE DOCUMENTO ANTES DE INSTALAR O SOFTWARE LICENCIADO.<br>Este é um contrato de licença ("Contrato") entre você (indivíduo ou entidade) e a Canon Inc., tendo como sede social 30-2<br>Shimomaruko 3-chome, Ohta-ku, Tóquio 146-8501, Japão ("Canon"), relacionado a (i) programas de software fornecidos a<br>você com este Contrato, seus manuais eletrônicos ou on-line e suas atualizações subsequentes, se houver<br>(coletivamente, o "Software"), (ii) dados adicionais para o Software ou as impressoras a jato de tinta da Canon<br>("Impressoras") ou atualizações no firmware para as Impressoras, fornecidos on-line usando o Software ("Atualizações de<br>Dados") e (iii) texto, imagens, gráficos e outras representações visuais em formato digital (excluindo o Software) para seu<br>uso de impressão fornecidos com este Contrato ou fornecidos on-line usando o Software e as atualizações.<br>Se você aceitar o contrato, clique em [Sim]. Se você clicar em [Não], a instalação do software será cancelada. |     |     |  |  |  |
| Voltar                                                                                                    |                                                                                                    | Não | Sim |  |  |  |

# 5. Em Extended Survey

# Program escolha Concordo.

|                                                                                                    | Canon G4                                                                                                    | 010 series                                                                                                    |                                                                                                    |   |
|----------------------------------------------------------------------------------------------------|----------------------------------------------------------------------------------------------------|----------------------------------------------------------------------------------------------------|----------------------------------------------------------------------------------------------------|---|
| 0                                                                                                    | 2                                                                                                    | 3                                                                                                    | 4                                                                                                    |   |
| Extended Survey Program<br>Para desenvolver e comercializar produtos e para fornecer ofertas e serviços especiais que melhor atendam às<br>necessidades de seus clientes, a Canon solicita que informações de seu produto Canon como as relacionadas abaixo,<br>sejam enviadas à Canon (se você estiver usando o seu produto Canon na China, à empresa de pesquisa aprovada<br>legalmente) via Internet. |                                                                                                    |                                                                                                    |                                                                                                    |   |
| Informações relacionadas à im<br>-Informações básicas tais com<br>-Histórico do uso tais como o ti<br>frequência de digitalização e in<br>-Informações sobre o uso do p<br>resultados de questionário<br>-Informações básicas tais com<br>-Versões do driver do dispositi<br>(Algumas das informações aci                                                                                                | pressora/scanner/fax/dispositiv<br>o número de ID da impressora,<br>po de tinta instalada, informaçõe<br>formações de manutenção, etc<br>apel, ambiente/condições de in<br>o o nome do modelo, versão do<br>vo e do software do aplicativo, l<br>ma podem não ser enviadas, de | ros de informações<br>data e hora de instalação<br>es de uso da tinta, o núm<br>npressão, configuração o<br>o SO, idiomas e informaç<br>histórico de uso<br>ependendo do seu mode | o, configurações do país, etc.<br>ero de folhas impressas,<br>do trabalho de digitalização e<br>ões de configuração do visor, etc.<br>elo e/ou software do aplicativo.) |   |
| Se você concordar com o expo<br>contrário, clique em [Não conco<br>suportadas.                                                                                                    | sto acima, clique em [Concordo<br>rdo]. Talvez esse programa nã                                                                                                    | )] para iniciar a instalação<br>o seja executado em vei                                                                                                    | o de um programa de pesquisa. Casc<br>rsões de sistema operacional não                                                                                                  | ) |
| Voltar                                                                                                    |                                                                                                    | Não concordo                                                                                                    | Concordo                                                                                                    |   |

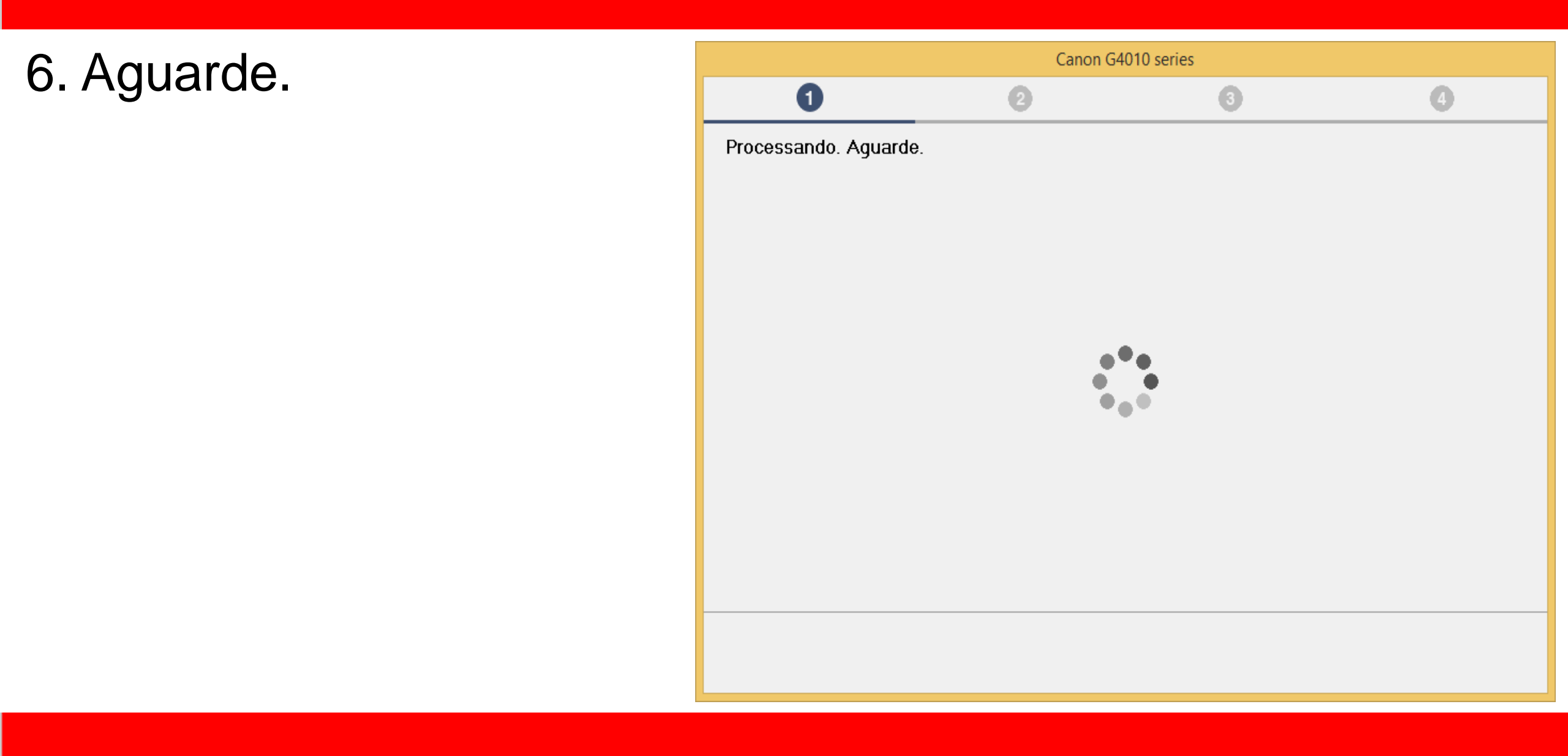

7. Mantenha marcado

a opção "Desativar o

bloqueio".

|                                                                                                    | Canon G4010 se | ries |         |  |  |
|----------------------------------------------------------------------------------------------------|----------------|------|---------|--|--|
| 1                                                                                                    | 2              | 3    | 4       |  |  |
| <b>Configurações de firewall</b><br>Você deve desativar o bloqueio deste software na função de firewall do Windows. |                |      |         |  |  |
| ✓ Desativar o bloqueio                                                                                              |                |      |         |  |  |
|                                                                                                    |                |      |         |  |  |
|                                                                                                    |                |      |         |  |  |
|                                                                                                    |                |      |         |  |  |
|                                                                                                    |                |      |         |  |  |
|                                                                                                    |                |      |         |  |  |
|                                                                                                    |                |      |         |  |  |
|                                                                                                    |                |      |         |  |  |
|                                                                                                    |                |      |         |  |  |
|                                                                                                    |                |      | Avançar |  |  |

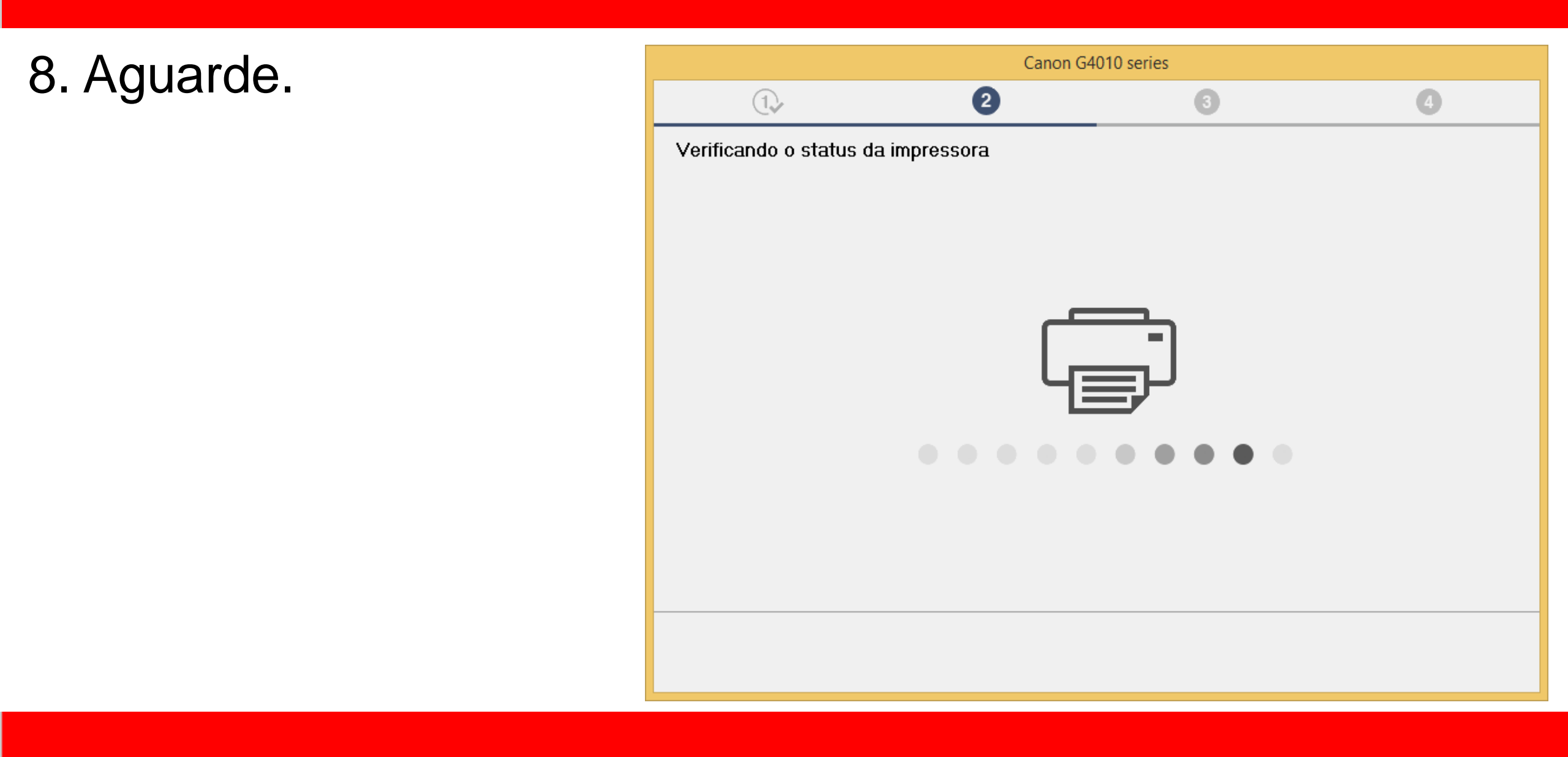

- 9. Para instalação sem
- fio selecione "Conexão
- de LAN sem-fio".
- Escolha Avançar.

| Canon G4010 series                                                      |           |                |                    |  |
|-------------------------------------------------------------------------|-----------|----------------|--------------------|--|
| 1.                                                                      | 2         | 3              | 4                  |  |
| Selecionar método de conexão<br>Selecione o método de conexão com a imp | ressora.  |                |                    |  |
| (( <mark>†</mark> ))                                                    | ● Conexão | de LAN sem-fio |                    |  |
|                                                                         | ○ Conexão | USB            |                    |  |
|                                                                         |           | Sobre n        | nétodos de conexão |  |
| Voltar ao topo                                                          |           |                | Avançar            |  |

10. Não ligue a

Impressora ainda.

| Canon G4010 series    |    |                 |          |
|-----------------------|----|-----------------|----------|
| 1.                    | 2  | 3               | 4        |
| Verificar alimentação |    |                 |          |
|                       |    |                 |          |
|                       |    |                 |          |
|                       |    |                 |          |
|                       |    |                 | $\frown$ |
|                       |    | ⊐_ ∕            |          |
|                       |    | -12             | ()       |
|                       | 나글 | רב / <b>ר</b> ב |          |
|                       |    |                 |          |
|                       |    |                 |          |
|                       |    |                 |          |
|                       |    |                 |          |
| Voltar                |    |                 | Avancar  |
| Ford                  |    |                 |          |

4

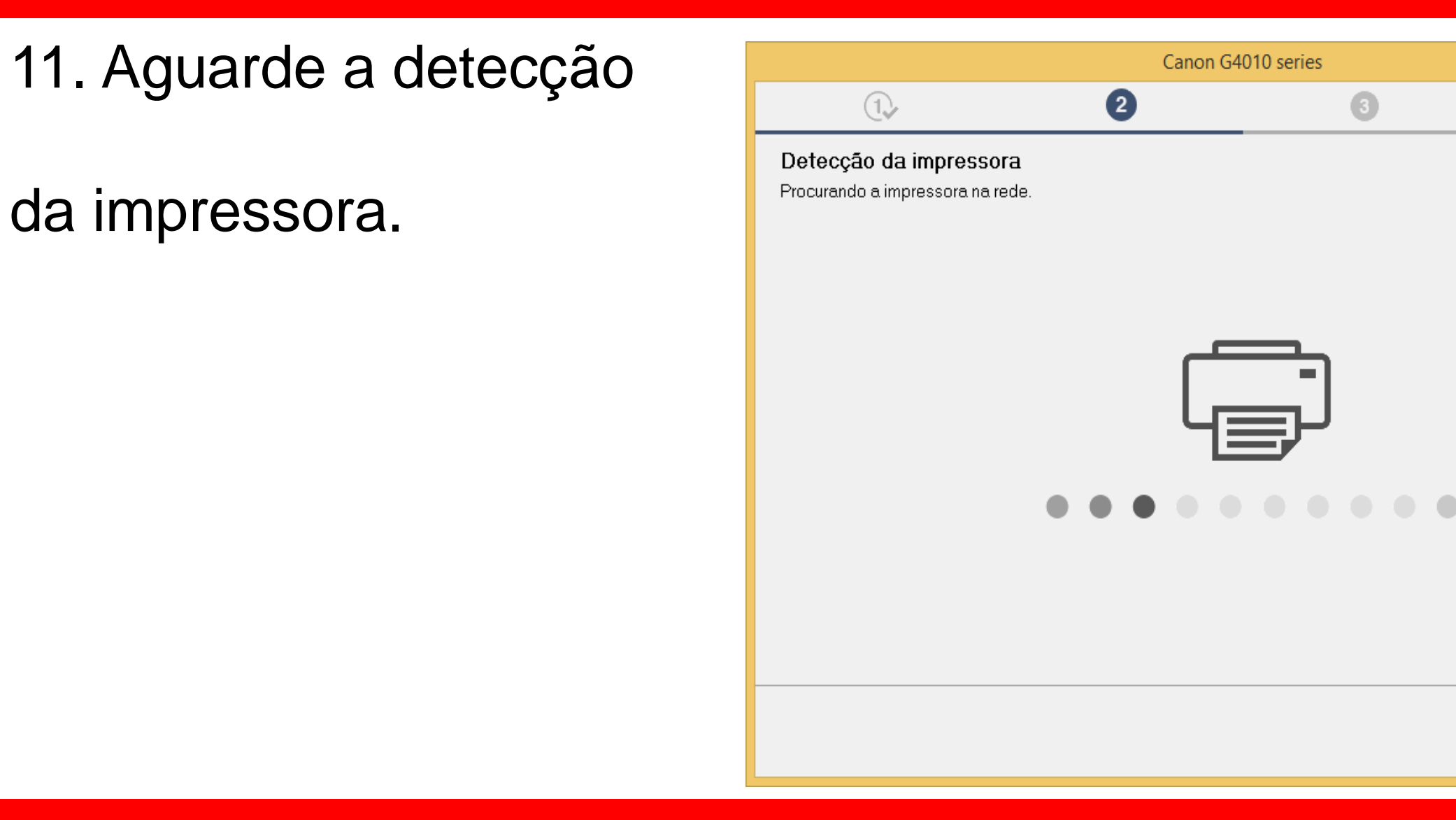

12. Mantenha marcada a opção "Configure a conexão de rede de acordo com o guia".

|                                                                                                    | Canon G4010 series                            | 5                    |                                 |
|----------------------------------------------------------------------------------------------------|-----------------------------------------------|----------------------|---------------------------------|
| 1.                                                                                                    | 2                                             | 3                    | 4                               |
| Selecionar impressora<br>O Selecionar da lista<br>O número de série pode se<br>Dispositivo IPv4 Dispositivo IPv6 | er encontrado na Carta de garantia e na impre | essora.              |                                 |
| Nome do Produto                                                                                                  | Número de série (últimos cinco dígitos)       | Endereço IP          | Endereço MA                     |
| Local do número de s                                                                                             | série                                         |                      | Atualizar                       |
| ○ Especificar o endereço IP (                                                                                    | e executar a pesquisa                         |                      |                                 |
| Configure a conexão de rec                                                                                       | de de acordo com o guia                       |                      |                                 |
| Selecione esta opção caso<br>do endereço IP.                                                                     | o a impressora não seja exibida na lista ou s | e ela não for encont | trada por meio da especificação |
| Voltar ao topo                                                                                                   |                                               |                      | Avançar                         |

# 13. Clique na opção

# "Métodos Alternativos".

| Canon G4010 s                                                                                                    | series                                                 |                                                                              |
|----------------------------------------------------------------------------------------------------|--------------------------------------------------------|------------------------------------------------------------------------------|
| ①, 2                                                                                                    | 3                                                      | 4                                                                            |
| Conexão simples sem fio<br>Clique em [Instruções] e prepare a impressora para conexão seguino<br>pronta, ela será detectada e você poderá prosseguir para a próxima<br>seja detectada. | do as instruções do guia.<br>a etapa. Pode levar algun | Assim que a impressora estiver<br>n tempo até que a impressora<br>Instruções |
|                                                                                                    |                                                        |                                                                              |
| Se você não conseguir prosseguir para a próxima etapa mesmo a<br>[Métodos Alternativos].                                                                                               | após preparar a impress                                | ora para conexão, clique em                                                  |
| Voltar                                                                                                    |                                                        | Metodos Alternativos                                                         |

14. Marque a opção:

# "Configurar a conexão Sem fio usando um Cabo USB"

| 1. 2                                                                                               | 3                                                                          | 4                     |
|----------------------------------------------------------------------------------------------------|----------------------------------------------------------------------------|-----------------------|
| Configurações Sem Fio<br>Selecione o método a ser usado para a configuraç                          | ão sem fio e clique em [Avançar].                                          |                       |
| ○ Conexão sem fio na impresso                                                                      | ra                                                                         |                       |
| Configurar a conexão sem fio                                                                       | usando um cabo USB                                                         |                       |
| Se a impressora não conseguir se conectar a ne<br>rede. Clique em [Solução de Problemas] e verific | enhum dos tipos de conexão acima, pode ha<br>que as configurações de rede. | ver um problema com a |
|                                                                                                    | S                                                                          | iolução de Problemas  |
|                                                                                                    |                                                                            |                       |

15

| Clique em Avancar        |                                                                   | Canon G4                                           | 010 series                    |                                |
|--------------------------|-------------------------------------------------------------------|----------------------------------------------------|-------------------------------|--------------------------------|
| onque em <b>Avança</b> . | 1.                                                                | 2                                                  | 3                             | 4                              |
|                          | Configurações Sem I<br>Quando a impressora estive<br>siga o guia. | <b>Fio</b><br>er pronta, clique em [Avançar]. Para | preparar a conexão na impress | sora, clique em [Instruções] e |
|                          |                                                                   |                                                    |                               | Instruções                     |
|                          |                                                                   |                                                    |                               |                                |
|                          |                                                                   |                                                    |                               |                                |
|                          |                                                                   |                                                    |                               |                                |
|                          |                                                                   |                                                    |                               |                                |
|                          |                                                                   |                                                    |                               |                                |
|                          | Volter                                                            |                                                    |                               | Augreer                        |
|                          | voitar                                                            |                                                    |                               | Avançar                        |

# Ligue a impressora.

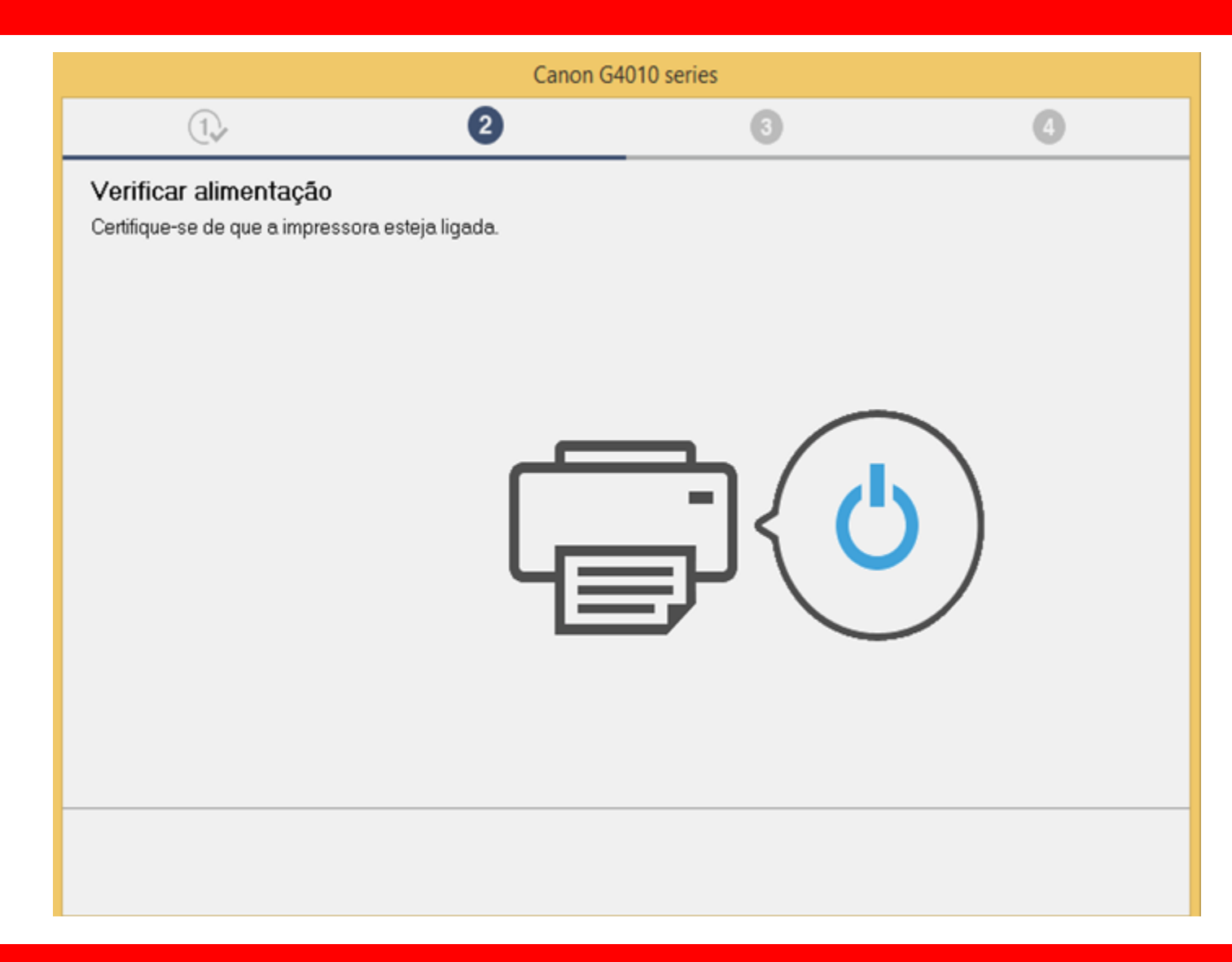

# 16. Conecte o cabo USBneste momento.Aguarde a impressora

ser reconhecida.

| Canon G                                                                                                    | 4010 series |                      |
|----------------------------------------------------------------------------------------------------|-------------|----------------------|
| ①, 2                                                                                                    | 3           | 4                    |
| <b>Conexão com a impressora</b><br>Conecte a impressora e o computador usando o cabo USB.<br>Certifique-se de que a impressora esteja ligada. |             |                      |
|                                                                                                    |             |                      |
|                                                                                                    |             | ]                    |
|                                                                                                    |             | Golução de Problemas |
| Cancelar                                                                                                    |             |                      |

17. Aguarde a detecção

da impressora.

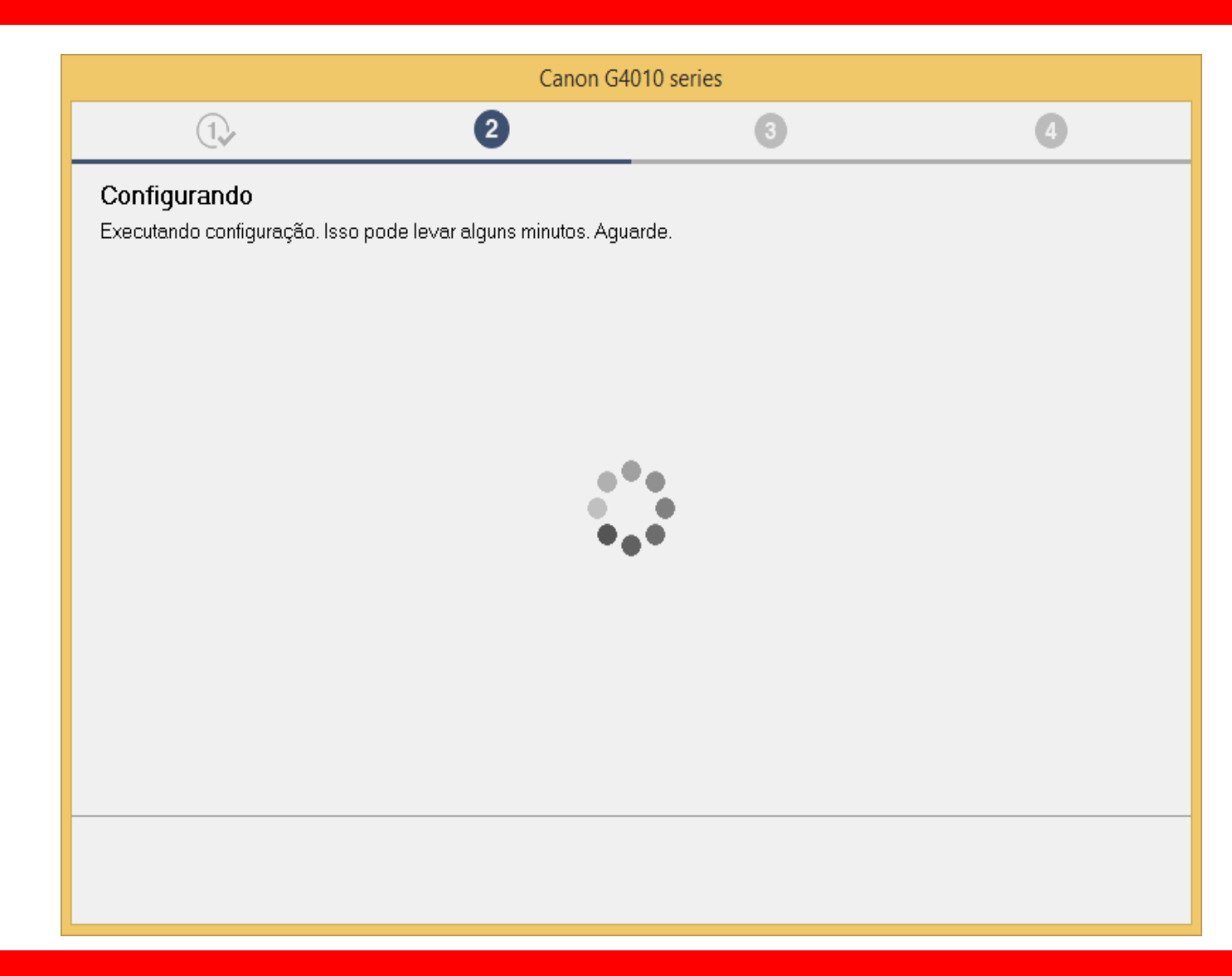

18. Instalação foi

concluída,

|                    | C | Canon G4010 series |         |
|--------------------|---|--------------------|---------|
| 1.                 | 2 | 3                  | 4       |
| Conexão concluída. |   |                    |         |
|                    |   |                    |         |
|                    |   |                    |         |
|                    |   |                    |         |
|                    |   |                    |         |
|                    |   |                    |         |
|                    |   |                    |         |
|                    |   |                    |         |
|                    |   |                    |         |
|                    |   |                    |         |
|                    |   |                    |         |
|                    |   |                    |         |
|                    |   |                    | Avançar |
|                    |   |                    |         |

19. Desconecte

o cabo USB.

| Canon G4010 series      |                     |                    |         |
|-------------------------|---------------------|--------------------|---------|
| 1,                      | 2                   | 3                  | 4       |
| Se o cabo USB estiver o | onectado à impresso | ora, desconecte-o. |         |
|                         |                     |                    |         |
|                         |                     |                    | Avançar |
|                         |                     |                    |         |

# 20. Aguarde a instalação

# do MP Drivers.

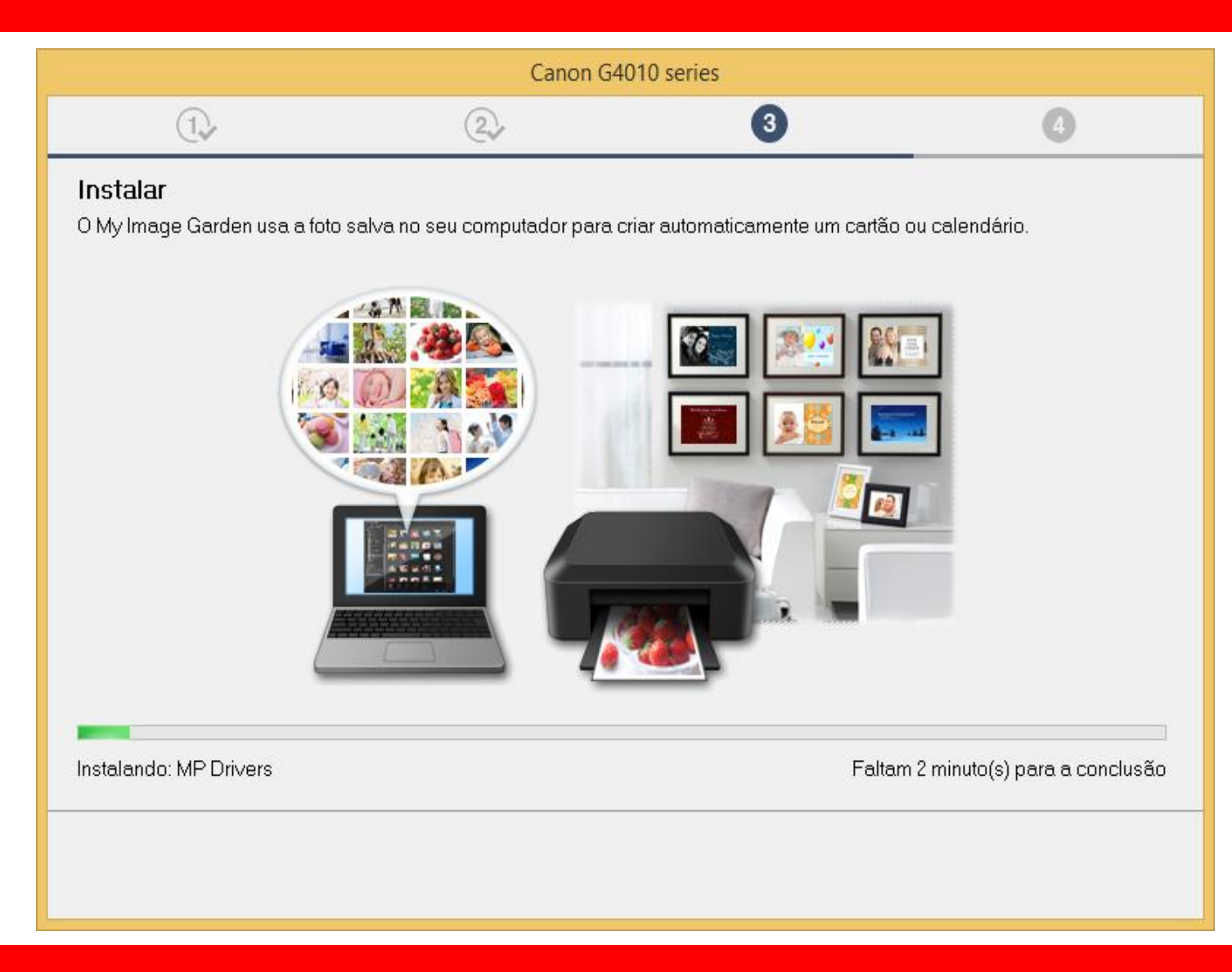

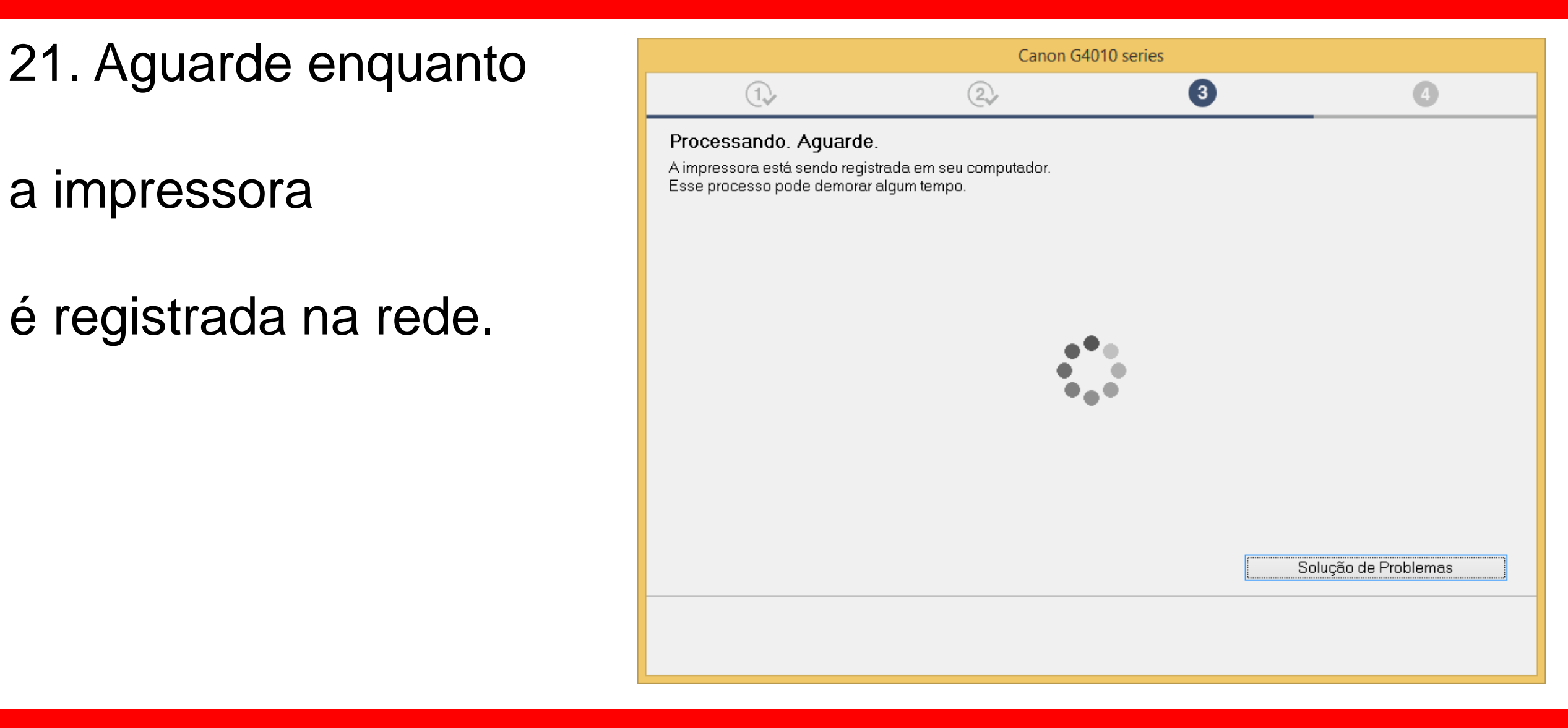

# 22. No Alinhamento

das cabeças de

# impressão

escolha Avançar.

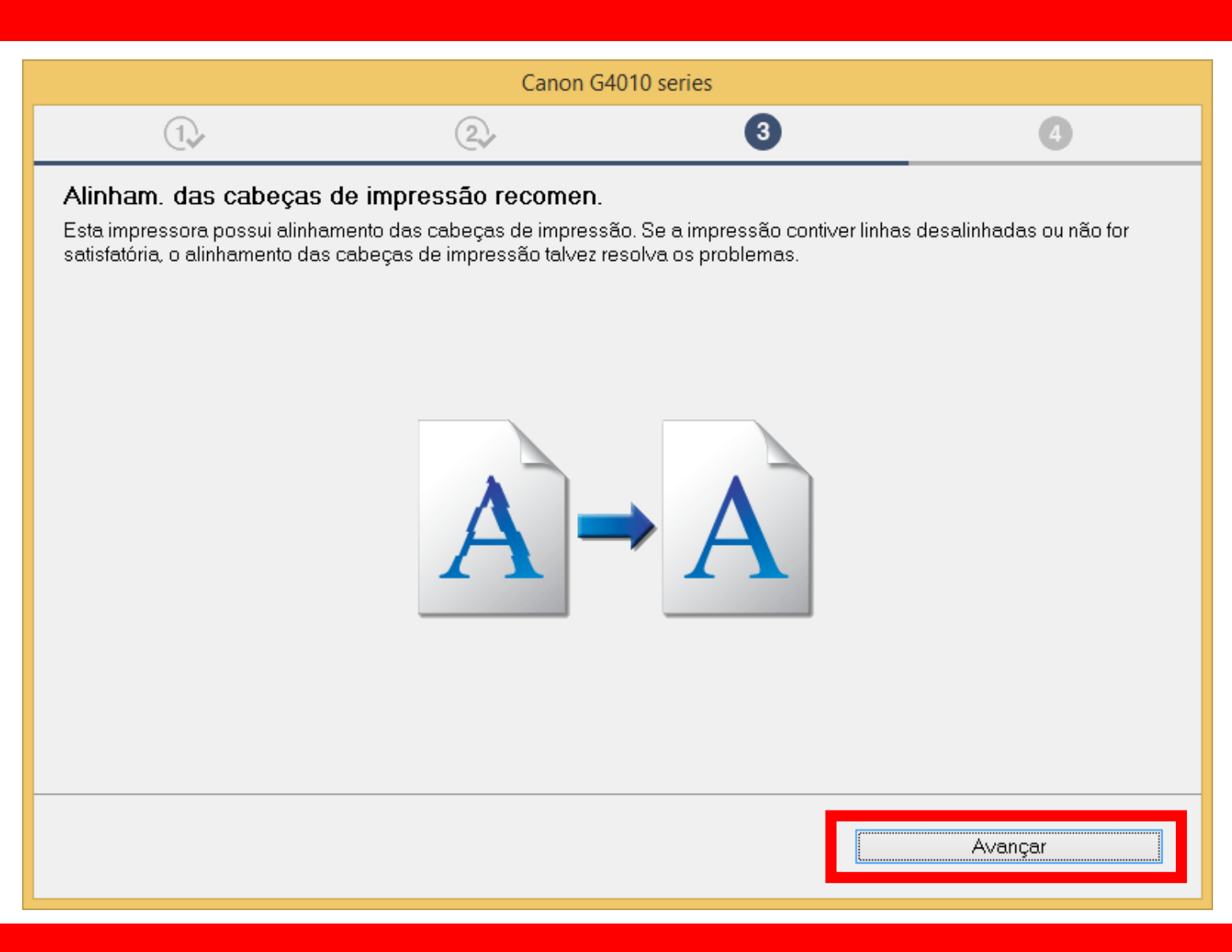

# 23. Não é necessário

# Realizar o teste de

impressão.

| Canon G4010 series                                                                                        |                                                                          |                                                 |                           |
|----------------------------------------------------------------------------------------------------|--------------------------------------------------------------------------|-------------------------------------------------|---------------------------|
| 1.                                                                                                    | 2                                                                        | 3                                               | 4                         |
| <b>Teste de impressão</b><br>O teste de impressão será exec<br>Coloque um papel comum na im<br>[Avançar]. | utado para verificar a operação c<br>Ipressora e clique em [Iniciar]. Qu | la impressora.<br>ando o teste de impressão est | iver concluído, clique em |
| Se ocorrer um erro de impressã                                                                            | o, siga as instruções na tela para                                       | iniciar a configuração novame                   | nte.                      |
|                                                                                                    |                                                                          |                                                 |                           |
|                                                                                                    |                                                                          |                                                 |                           |
|                                                                                                    |                                                                          |                                                 |                           |
|                                                                                                    |                                                                          |                                                 |                           |
|                                                                                                    |                                                                          |                                                 |                           |
|                                                                                                    |                                                                          |                                                 |                           |
|                                                                                                    | Inicia                                                                   | ſ                                               |                           |
|                                                                                                    |                                                                          |                                                 | Avançar                   |

# 24. Clique em Avançar,

para iniciar a instalação

do software.

| Canon G4010 series                                                                                            |                        |   |         |
|----------------------------------------------------------------------------------------------------|------------------------|---|---------|
| 1.                                                                                                    | 2                      | 3 | 4       |
| <b>Instalação concluída</b><br>A configuração para impressão do com<br>Em seguida, o software será instalado. | outador foi concluída. |   |         |
|                                                                                                    |                        |   |         |
| ☑ Definir como impressora padrão                                                                              |                        |   |         |
| Anular                                                                                                    |                        |   | Avançar |

25. Para complementar a instalação, clique em "**limpar tudo**" e escolha o Quick Menu.

Clique em Avançar.

Obs.: É aconselhável a instalação do Quick Menu.

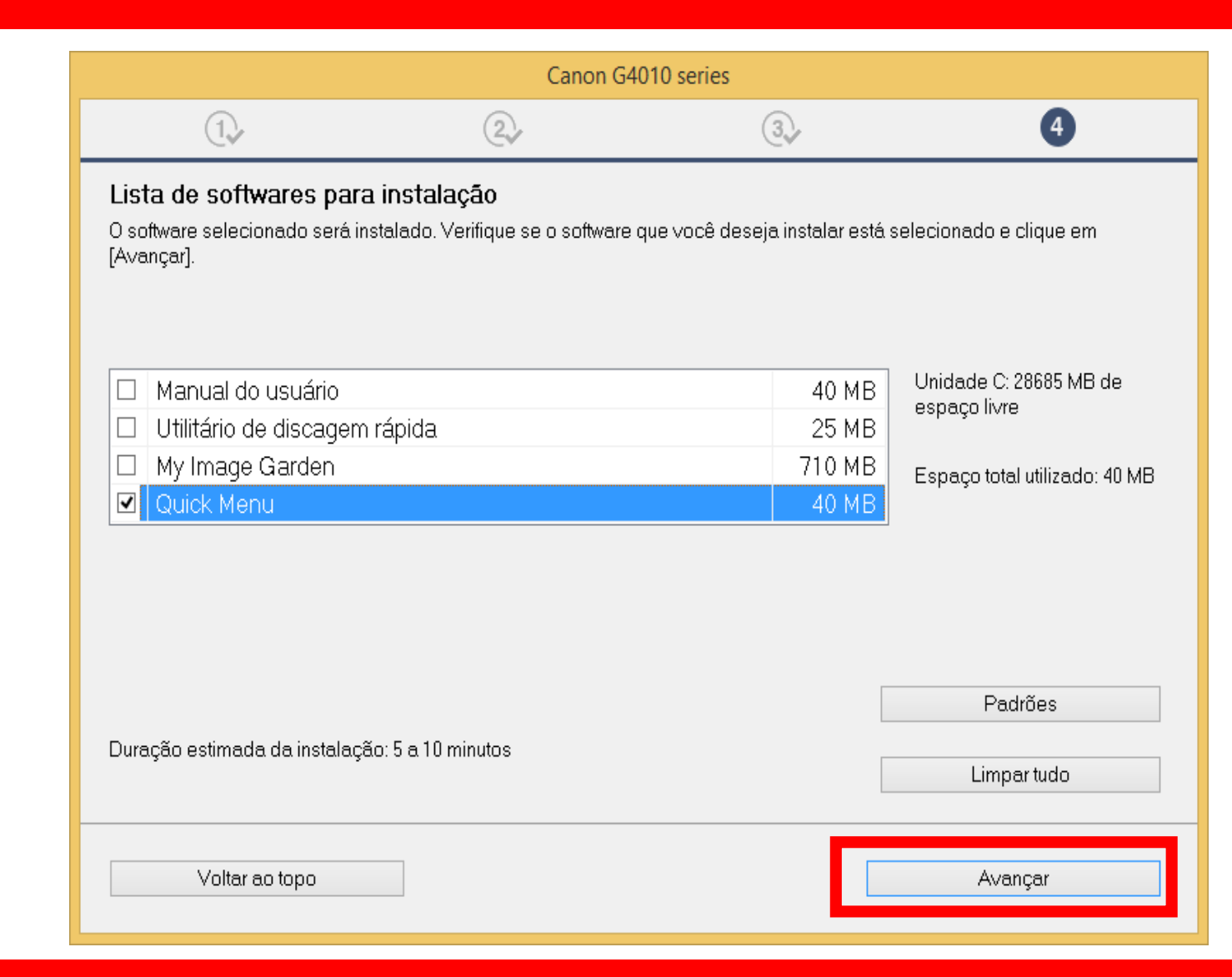

X

Cancelar

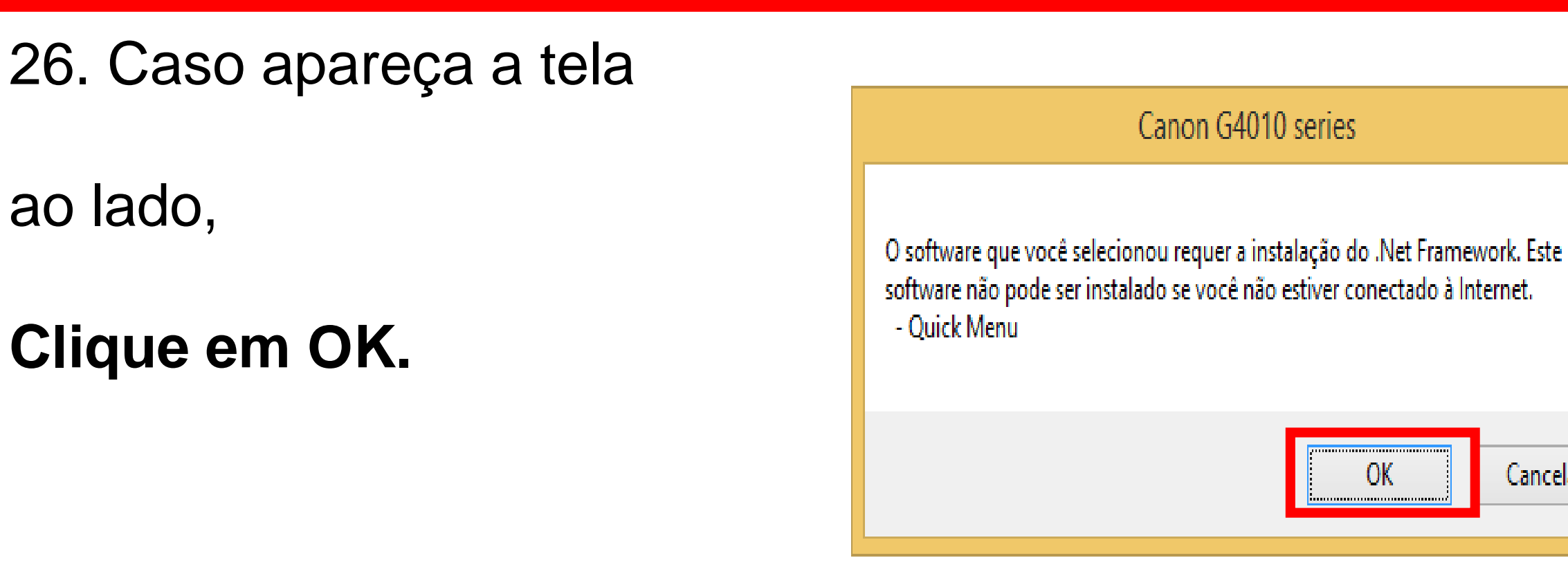

# 27. Aguarde a instalação

# do Quick Menu.

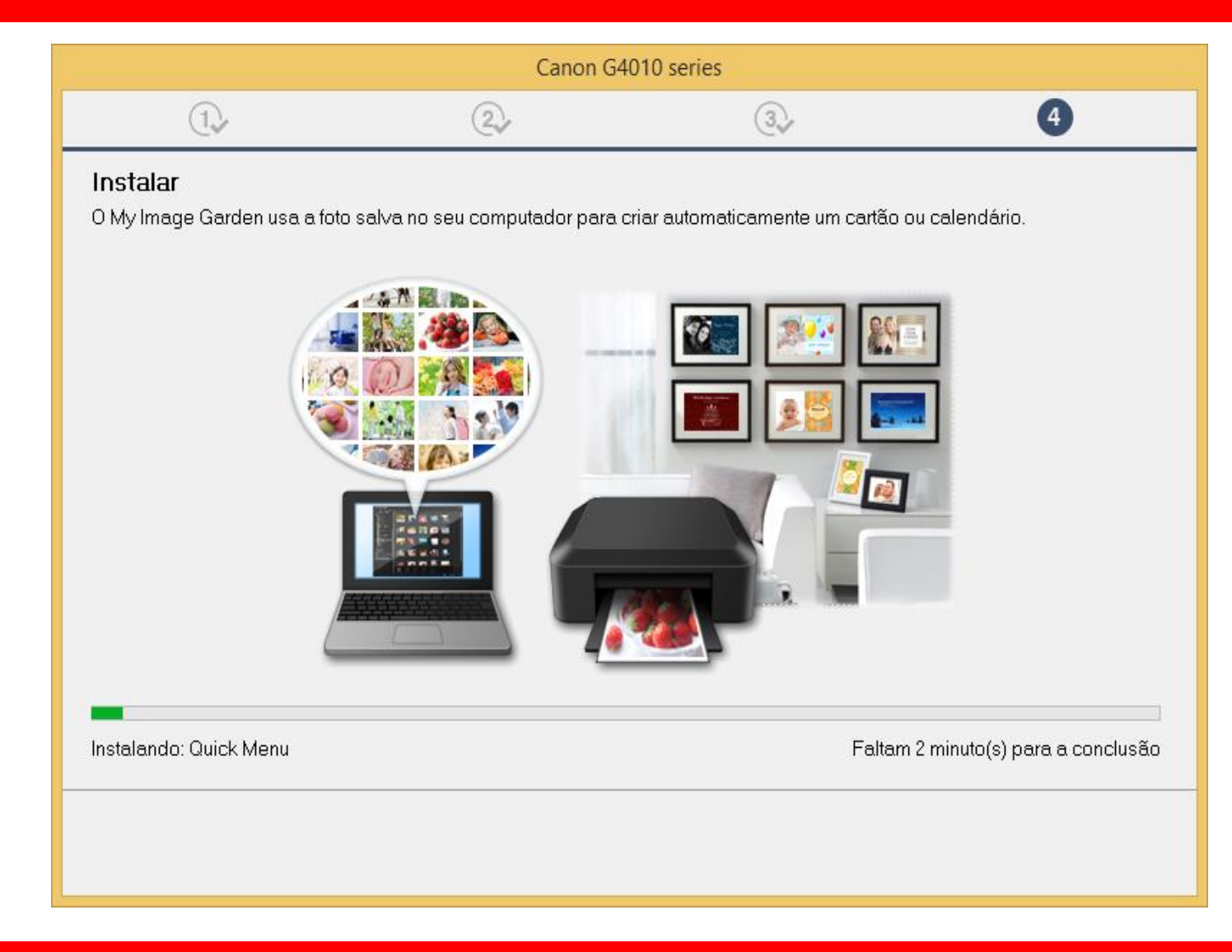

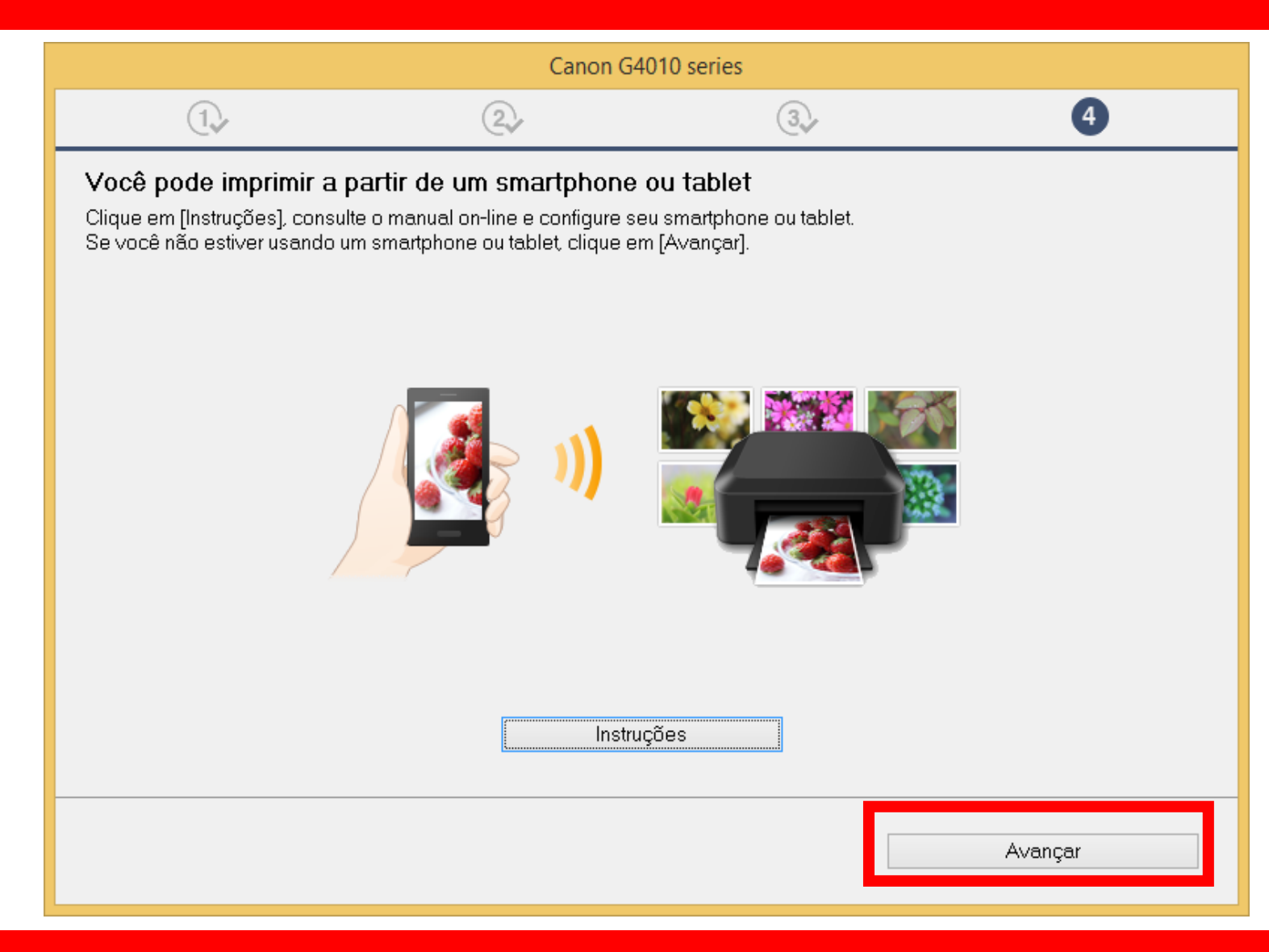

29. A impressora está

pronta para uso.

Clique em **Sair**.

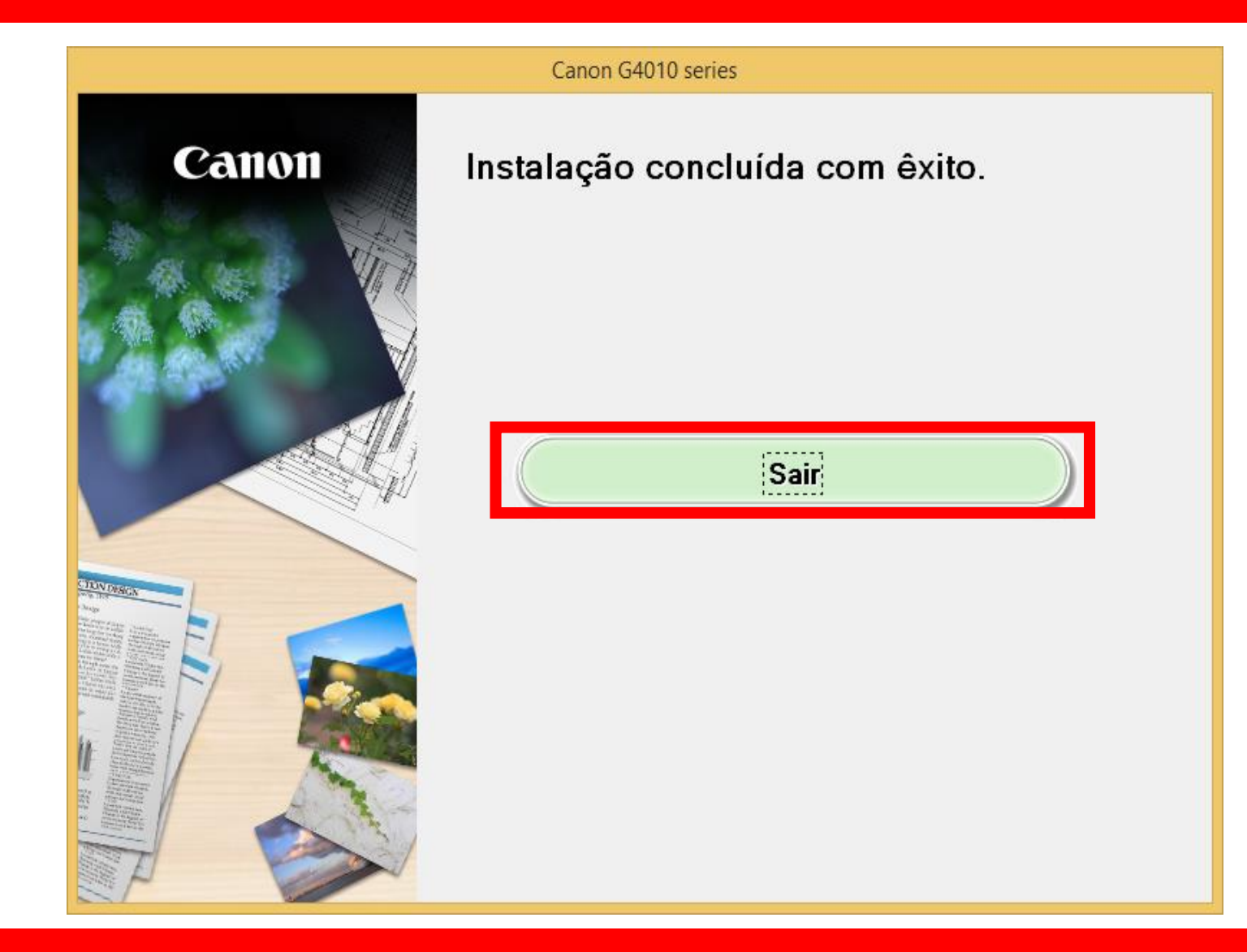

# Instalação via cabo USB.

- Para a configuração utilizando o cabo USB, inicie a instalação com a impressora desligada.

# Conecte o cabo USB, somente quando for solicitado.

1. Na tela inicial,

clique em "Iniciar

Configuração".

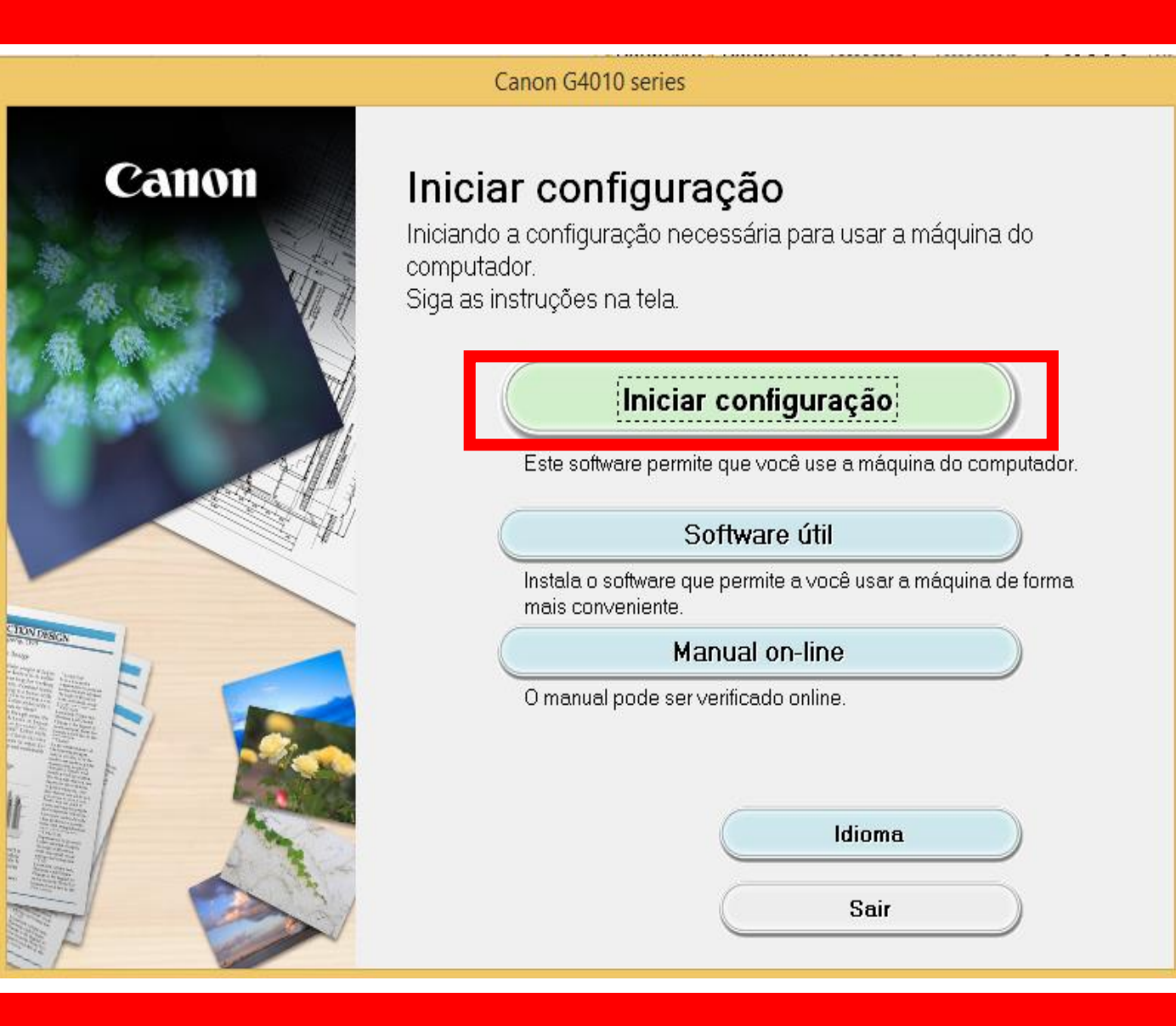

# 2. Se a tela a seguir

# aparecer, aguarde.

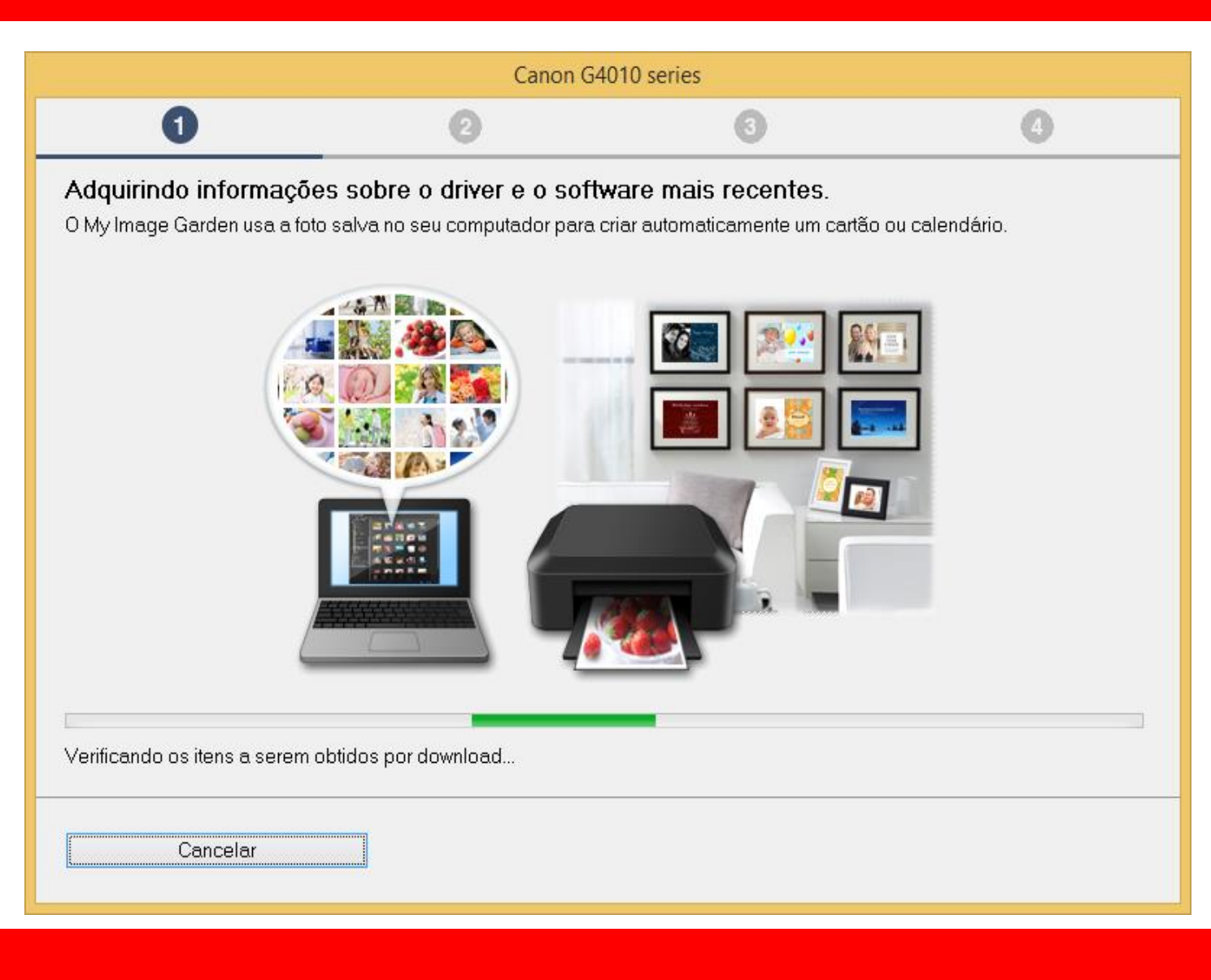

# 3. Após selecionar

a região e país

| Canon G4010 series                                                                                                    |                                     |                                 |               |  |
|----------------------------------------------------------------------------------------------------|-------------------------------------|---------------------------------|---------------|--|
| 0                                                                                                    | 0                                   | 3                               | 4             |  |
| Selecionar país ou re<br>Selecione o endereço.                                                                                      | gião                                |                                 |               |  |
| EUA, Canadá, América                                                                                                    | Latina 🗸                            |                                 |               |  |
| Selecione o seu país ou resi<br>Estados Unidos<br>Canadá<br><mark>Brasil</mark><br>México<br>Argentina<br>Chile<br>Panamá<br>Outros | dência. Se o país ou residência não | estiver listado abaixo, selecio | one "Outros". |  |
| Voltar                                                                                                    |                                     |                                 | Avançar       |  |

# 4. No contrato

de Licença

escolha Sim.

| Canon G4010 series                                                                                                    |                                      |        |  |  |
|----------------------------------------------------------------------------------------------------|--------------------------------------|--------|--|--|
| 1                                                                                                    | 3                                    | 4      |  |  |
| <b>Contrato de licença</b><br>Antes de instalar o Produtos da Canon, leia cuic                                                                                                    | ładosamente o contrato de licença al | baixo. |  |  |
| CONTRATO DE LICENCIAMENTO PARA USUÁRIO FINAL<br>ATENÇÃO: LEIA ESTE DOCUMENTO ANTES DE INSTALAR O SOFTWARE LICENCIADO.<br>Este é um contrato de licença ("Contrato") entre você (indivíduo ou entidade) e a Canon Inc., tendo como sede social 30-2<br>Shimomaruko 3-chome, Ohta-ku, Tóquio 146-8501, Japão ("Canon"), relacionado a (i) programas de software fornecidos a<br>você com este Contrato, seus manuais eletrônicos ou on-line e suas atualizações subsequentes, se houver<br>(coletivamente, o "Software"), (ii) dados adicionais para o Software ou as impressoras a jato de tinta da Canon<br>("Impressoras") ou atualizações no firmware para as Impressoras, fornecidos on-line usando o Software ("Atualizações de<br>Dados") e (iii) texto, imagens, gráficos e outras representações visuais em formato digital (excluindo o Software) para seu<br>uso de impressão fornecidos com este Contrato ou fornecidos on-line usando o Software e as atualizações<br>Se você aceitar o contrato, clique em [Sim]. Se você clicar em [Não], a instalação do software será cancelada. |                                      |        |  |  |
| Voltar                                                                                                    | Não                                  | Sim    |  |  |

# 5. Em Extended Survey

# Program escolha **Concordo**.

| Canon G4010 series                                                                                                    |   |              |          |  |
|----------------------------------------------------------------------------------------------------|---|--------------|----------|--|
| 0                                                                                                    | 2 | 3            | 4        |  |
| Extended Survey Program<br>Para desenvolver e comercializar produtos e para fornecer ofertas e serviços especiais que melhor atendam às<br>necessidades de seus clientes, a Canon solicita que informações de seu produto Canon como as relacionadas abaixo,<br>sejam enviadas à Canon (se você estiver usando o seu produto Canon na China, à empresa de pesquisa aprovada<br>legalmente) via Internet.                                                                                                    |   |              |          |  |
| Informações relacionadas à impressora/scanner/fax/dispositivos de informações<br>-Informações básicas tais como número de ID da impressora, data e hora de instalação, configurações do país, etc.<br>-Histórico do uso tais como o tipo de tinta instalada, informações de uso da tinta, o número de folhas impressas,<br>frequência de digitalização e informações de manutenção, etc.<br>-Informações sobre o uso do papel, ambiente/condições de impressão, configuração do trabalho de digitalização e<br>resultados de questionário<br>-Informações básicas tais como o nome do modelo, versão do SO, idiomas e informações de configuração do visor, etc.<br>-Versões do driver do dispositivo e do software do aplicativo, histórico de uso |   |              |          |  |
| Se você concordar com o exposto acima, clique em [Concordo] para iniciar a instalação de um programa de pesquisa. Caso contrário, clique em [Não concordo]. Talvez esse programa não seja executado em versões de sistema operacional não suportadas.                                                                                                    |   |              |          |  |
| Voltar                                                                                                    |   | Não concordo | Concordo |  |

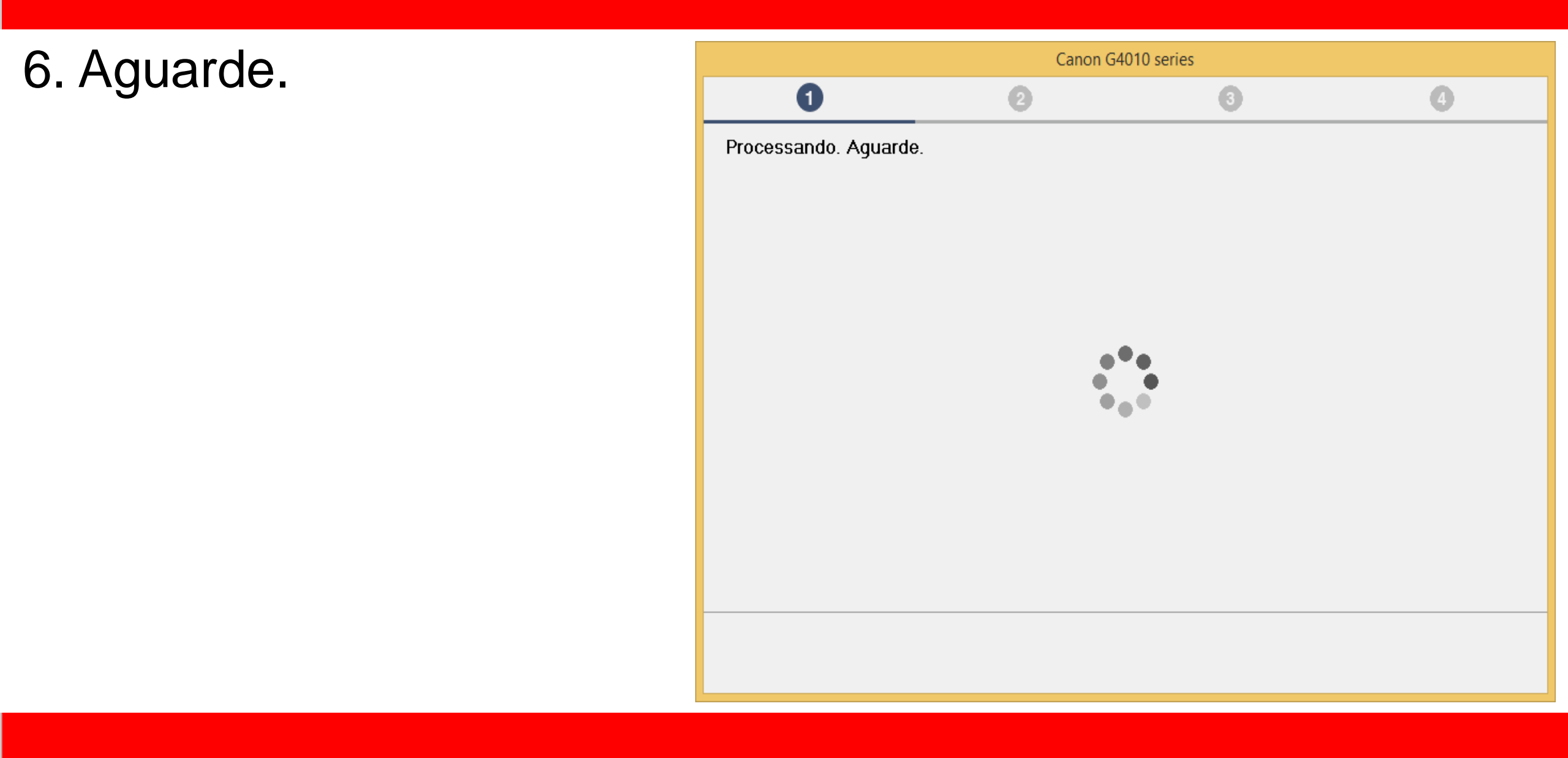
7. Mantenha marcado

a opção "Desativar o

bloqueio".

Clique em Avançar.

| Canon G4010 series                                                                                                  |   |   |         |  |  |
|----------------------------------------------------------------------------------------------------|---|---|---------|--|--|
| 1                                                                                                    | 2 | 3 | 9       |  |  |
| <b>Configurações de firewall</b><br>Você deve desativar o bloqueio deste software na função de firewall do Windows. |   |   |         |  |  |
| 🗹 Desativar o bloqueio                                                                                              |   |   |         |  |  |
|                                                                                                    |   |   |         |  |  |
|                                                                                                    |   |   |         |  |  |
|                                                                                                    |   |   |         |  |  |
|                                                                                                    |   |   |         |  |  |
|                                                                                                    |   |   |         |  |  |
|                                                                                                    |   |   |         |  |  |
|                                                                                                    |   |   |         |  |  |
|                                                                                                    |   |   |         |  |  |
|                                                                                                    |   |   | Avançar |  |  |
|                                                                                                    |   |   |         |  |  |

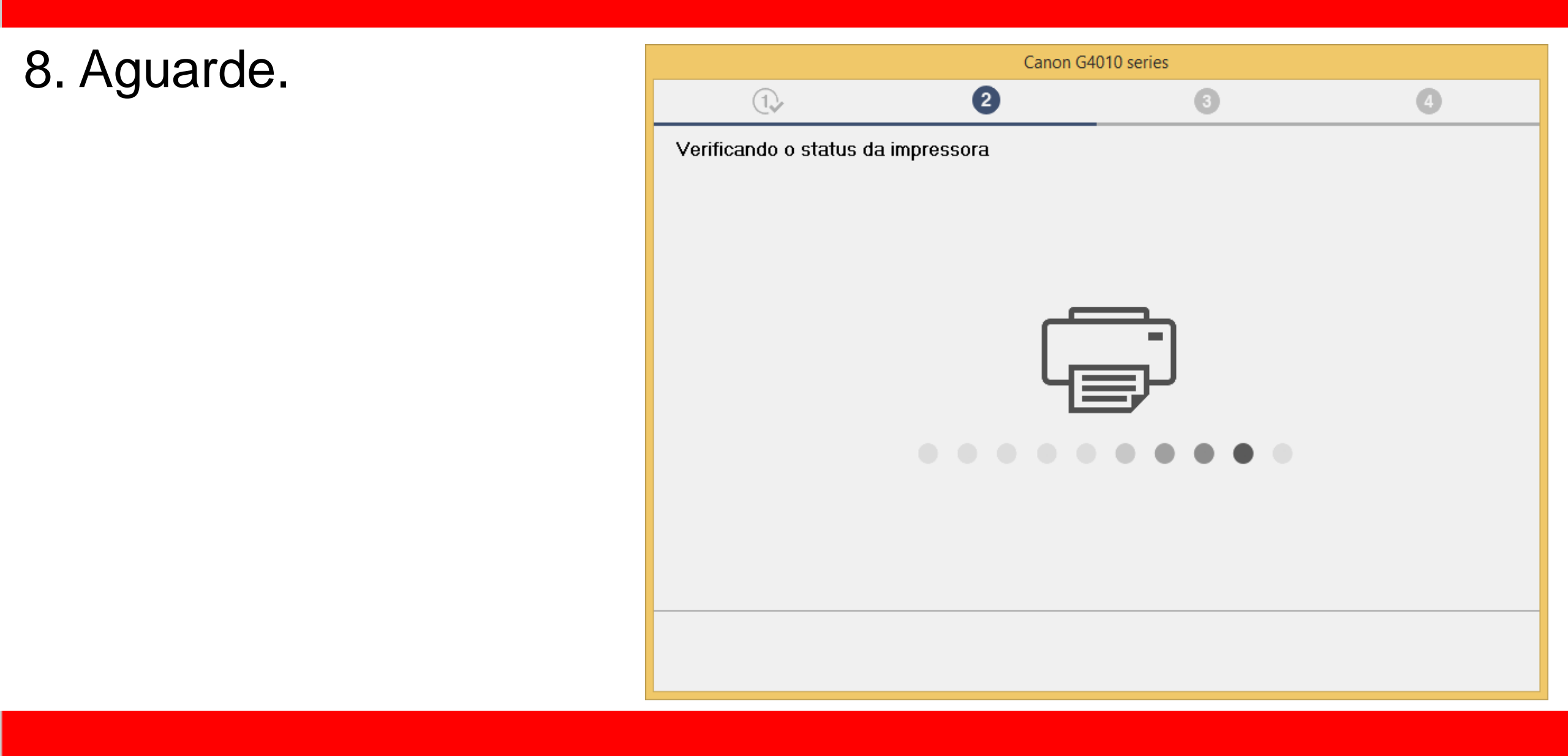

9. Para instalação via

Cabo USB, "Selecione

Conexão USB".

Clique em Avançar.

| Canon G4010 series                                                              |          |                  |                         |  |
|---------------------------------------------------------------------------------|----------|------------------|-------------------------|--|
| 1.                                                                              | 3        | 3                | 4                       |  |
| Selecionar método de conexão<br>Selecione o método de conexão com a impressora. |          |                  |                         |  |
|                                                                                 |          |                  |                         |  |
| (( <mark>†</mark> ))                                                            | ⊖ Conexã | o de LAN sem-fio |                         |  |
| • <del>\</del>                                                                  | Conexã   | o USB            |                         |  |
|                                                                                 |          | S                | obre métodos de conexão |  |
| Voltar ao topo                                                                  |          |                  | Avançar                 |  |

10. Aguarde a instalação

## do MP Drivers.

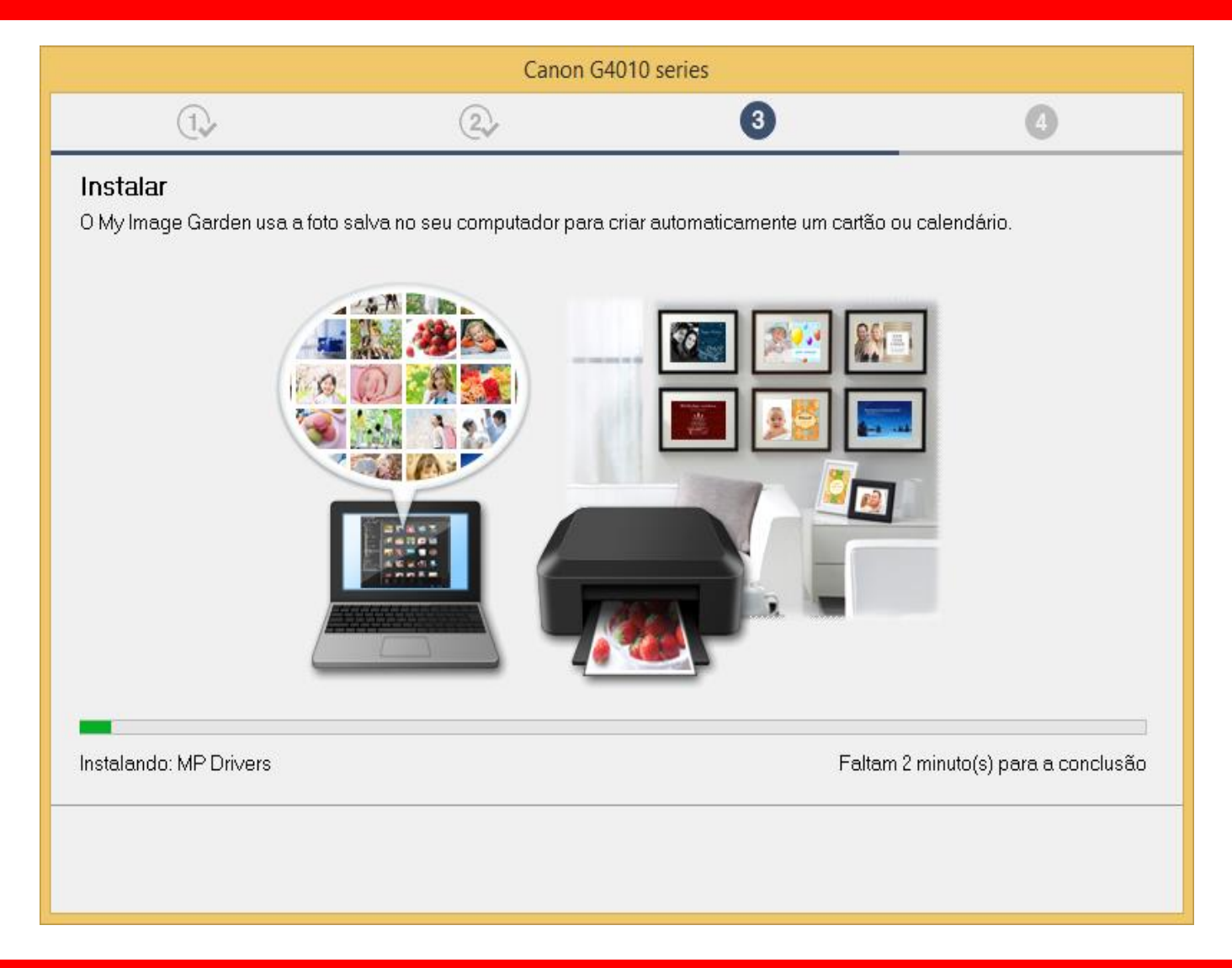

# Ligue a impressora.

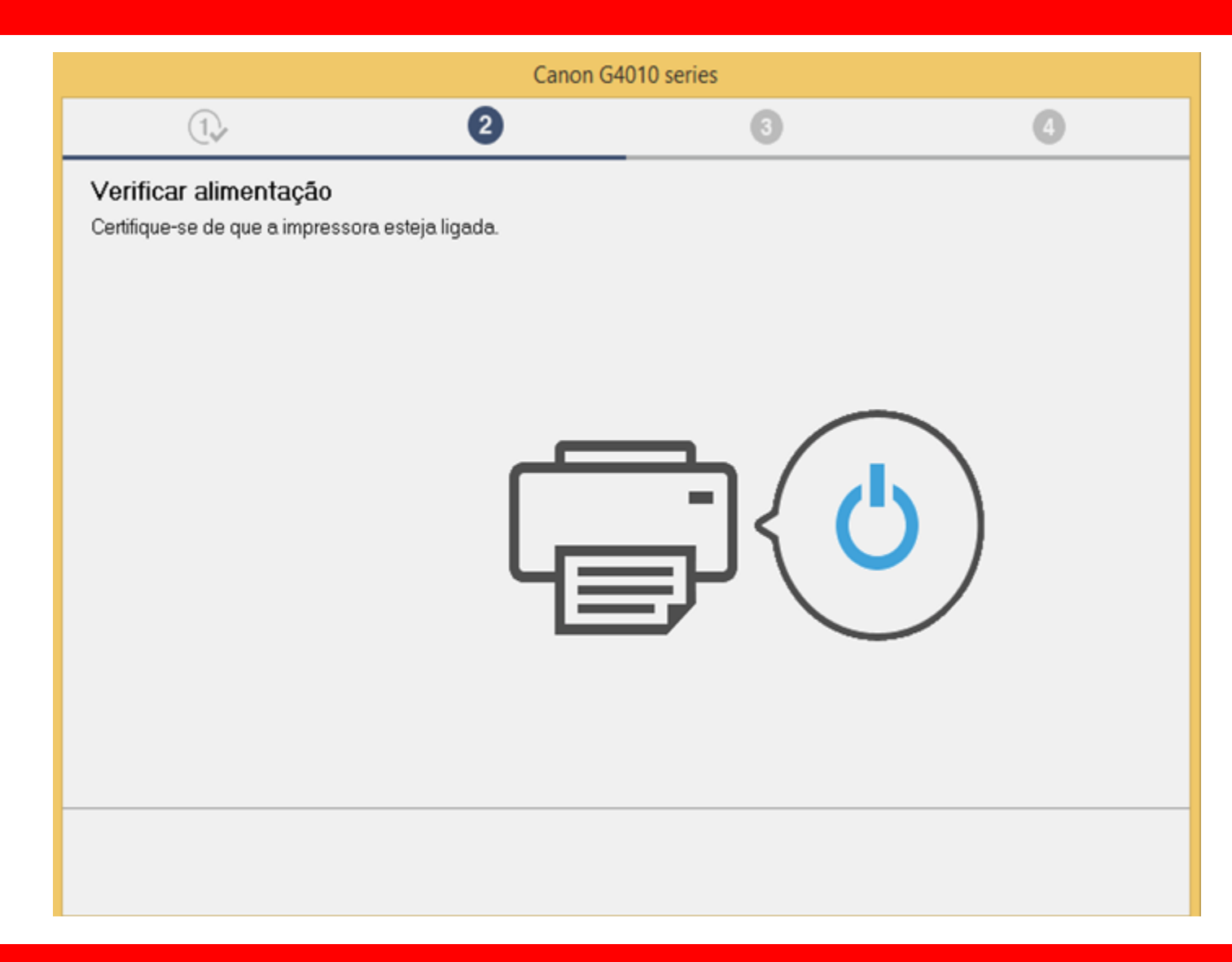

11. Conecte o cabo USB.

"Aguarde a impressora

ser reconhecida".

| Canon G4010 series                                                                                             |                             |    |                    |  |
|----------------------------------------------------------------------------------------------------|-----------------------------|----|--------------------|--|
| 1.                                                                                                    | 2.                          | 3  | 4                  |  |
| Conexão com a impressora<br>Conecte a impressora e o computador us<br>Certifique-se de que a impressora esteja | ando o cabo USB.<br>ligada. |    |                    |  |
|                                                                                                    | 2                           | 3  |                    |  |
|                                                                                                    |                             |    |                    |  |
|                                                                                                    |                             | So | lução de Problemas |  |
| Cancelar                                                                                                    |                             |    |                    |  |

Canon G4010 series 12. Aguarde a 4 3 (1)(2) Conexão com a impressora A impressora foi detectada. Aquarde até a instalação estar concluída. a configuração Isso pode levar algum tempo. da impressora. Solução de Problemas

Cancelar

# 13. No Alinhamento

das cabeças de

# impressão

escolha avançar.

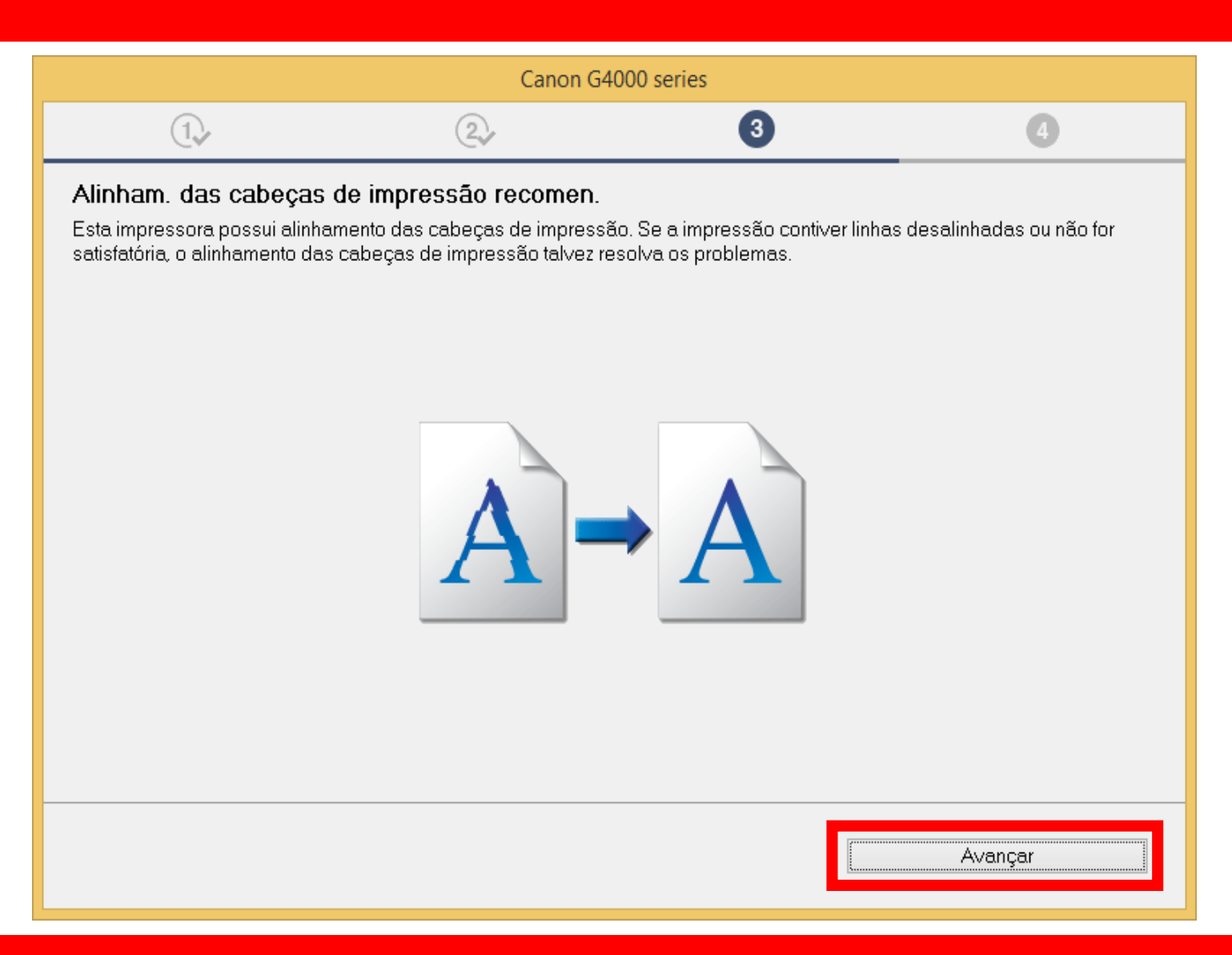

## 14. Não é necessário

# Realizar o teste de

impressão.

Clique em Avançar.

| Canon G4000 series                                                                             |                                                                    |                                              |         |  |
|------------------------------------------------------------------------------------------------|--------------------------------------------------------------------|----------------------------------------------|---------|--|
| 1.                                                                                             | 2                                                                  | 3                                            | 4       |  |
| <b>Teste de impressão</b><br>O teste de impressão será execut<br>Coloque um papel comum na imp | ado para verificar a operação c<br>ressora, clique em [Executar] e | la impressora.<br>então clique em [Avançar]. |         |  |
| Para ignorar o teste de impressão, clique em [Avançar] em vez de [Executar].                   |                                                                    |                                              |         |  |
| Se ocorrer um erro de impressão,                                                               | siga as instruções na tela para                                    | iniciar a configuração no∨amente.            |         |  |
|                                                                                                |                                                                    |                                              |         |  |
|                                                                                                |                                                                    |                                              |         |  |
|                                                                                                |                                                                    |                                              |         |  |
|                                                                                                |                                                                    |                                              |         |  |
|                                                                                                |                                                                    |                                              |         |  |
|                                                                                                |                                                                    |                                              |         |  |
|                                                                                                |                                                                    |                                              |         |  |
|                                                                                                | Execut                                                             | ar                                           |         |  |
|                                                                                                |                                                                    |                                              | Avançar |  |
|                                                                                                |                                                                    |                                              |         |  |

15. Clique em avançar,

para iniciar a instalação

do software.

| Canon G4000 series                                                                           |                                      |          |         |  |
|----------------------------------------------------------------------------------------------|--------------------------------------|----------|---------|--|
| 1.                                                                                           | 2                                    | 3        | 4       |  |
| Instalação concluída<br>A configuração para impressão d<br>Em seguida, o software será insta | o computador foi concluída.<br>Iado. | <b>)</b> |         |  |
| 🗹 Definir d                                                                                  | omo impressora padrão                |          |         |  |
| Anular                                                                                       |                                      |          | Avançar |  |

## Configurando impressora Série G4000 / G4100 - Windows

16. Para a complementar a instalação, clique em "**limpar tudo**" e escolha o Quick Menu, clique em **Avançar**.

# Obs.: É aconselhável a instalação do Quick Menu.

| Canon G4000 series                                                        |                                                      |                   |                   |                                        |
|---------------------------------------------------------------------------|------------------------------------------------------|-------------------|-------------------|----------------------------------------|
| 1.                                                                        | 2                                                    | (                 | 3                 | 4                                      |
| Lista de softwares para<br>O software selecionado será inst<br>[Avançar]. | i <b>nstalação</b><br>alado. Verifique se o software | e que você deseja | a instalar está s | selecionado e clique em                |
| 🗆 Manual do usuário                                                       |                                                      |                   | 210 MB            | Unidade C: 29532 MB de<br>espaço livre |
| 🛛 🗆 Utilitário de discagem r                                              | ápida                                                |                   | 18 MB             |                                        |
| My Image Garden                                                           |                                                      |                   | 710 MB            | Espaço total utilizado: 40 MB          |
| 🗹 Quick Menu                                                              |                                                      |                   | 40 MB             |                                        |
| Driver XPS                                                                |                                                      |                   | 130 MB            |                                        |
|                                                                           |                                                      |                   |                   | Padrões                                |
| Duração estimada da instalação<br>A instalação pode demorar, dep          | : 5 a 10 minutos<br>endendo do seu tipo de rede      | l.                |                   | Limpar tudo                            |
| Voltar ao topo                                                            |                                                      |                   |                   | Avançar                                |

#### Canon G4000 series 17. Clique em 4 1 2 3 Você pode imprimir a partir de um smartphone ou tablet Avançar. Consulte as [Instruções] e configure seu smartphone ou tablet. Instruções Você pode verificar as informações sobre o roteador sem fio. Informações da rede Avançar

18. A impressora está

pronta para uso.

Clique em Sair.

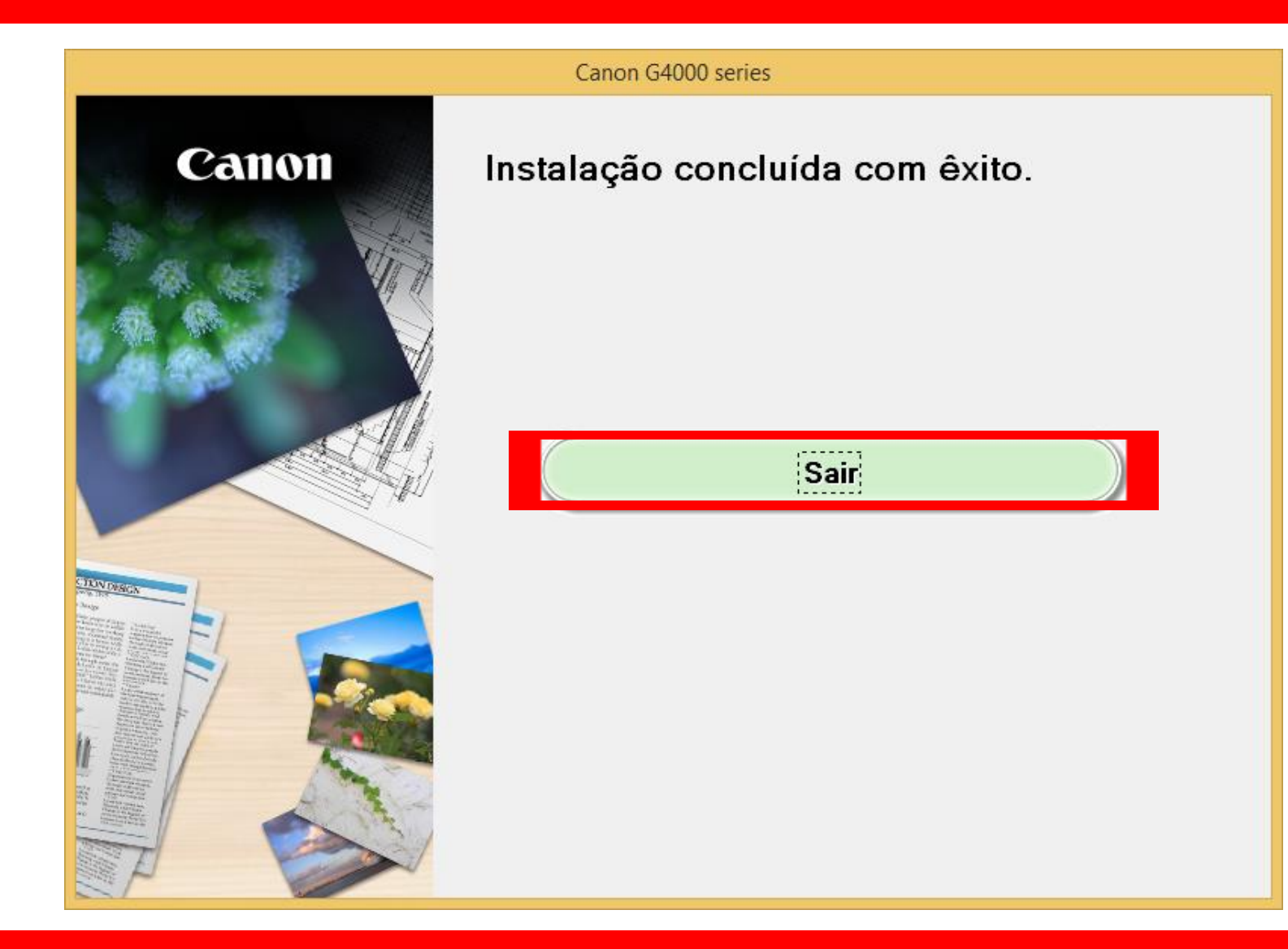